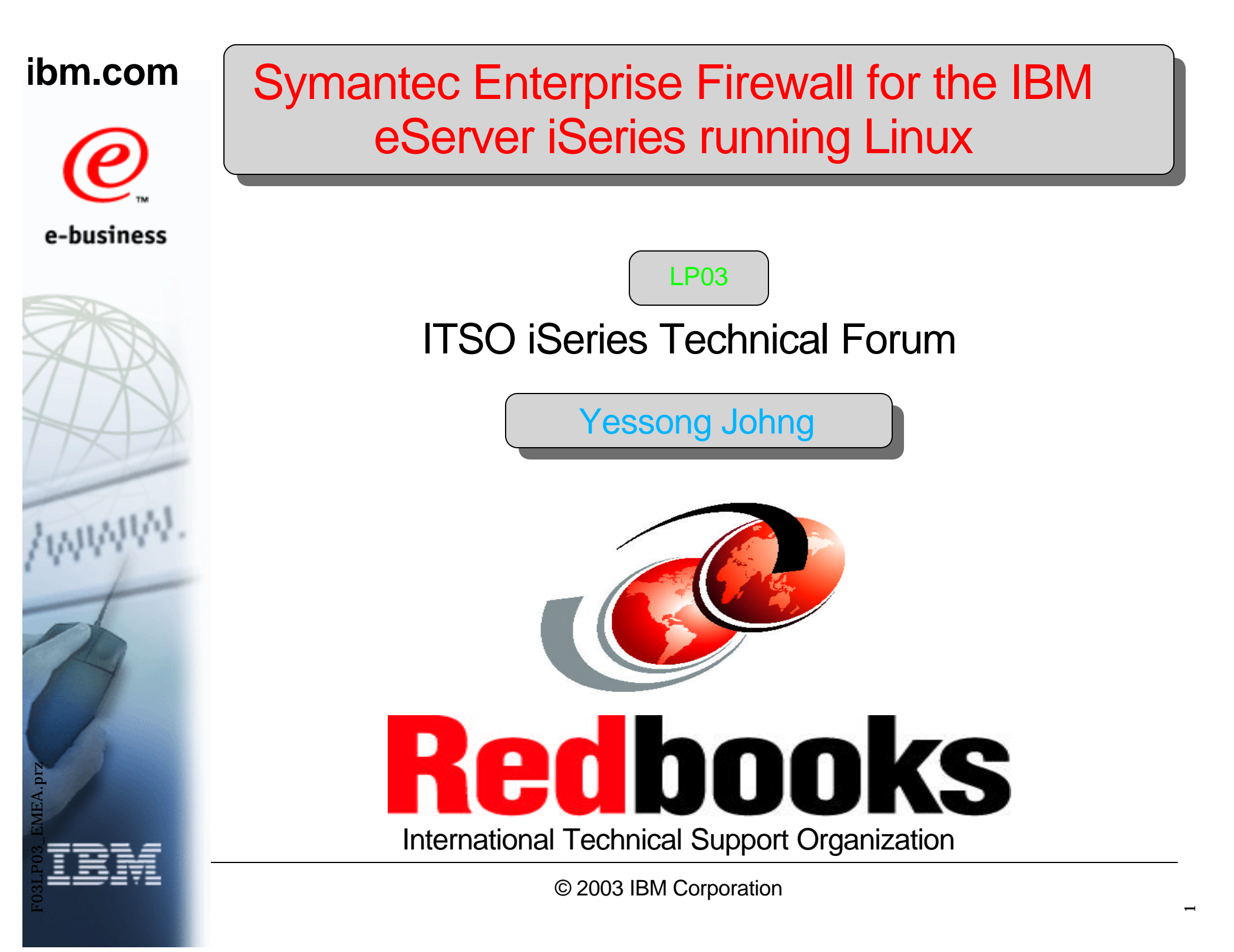

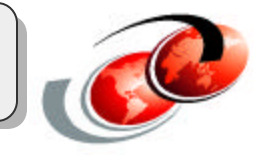

Information is provided "AS IS" without warranty of any kind. Mention or reference to non-IBM products is for informational purposes only and does not constitute an endorsement of such products by IBM.

This presentation contains IBM plans and directions. Such plans are subject to change without notice.

This presentation is for pre-GA product of Symantec Enterprise Firewall for iSeries running Linux V7.0.3. The actual implementation of the product can be different from what are covered here.

### **Objectives**

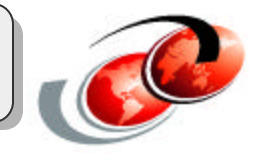

#### Learn SEF for iSeries of its:

- Features and terminology
- Installation
- Basic setup
- Configuration
- Administration

# **SEF for iSeries** is used for **Symantec Enterprise Firewall for iSeries running Linux** throughout this presentation.

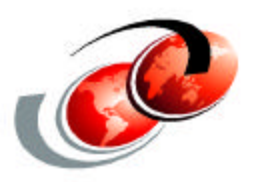

# **Symantec Overview**

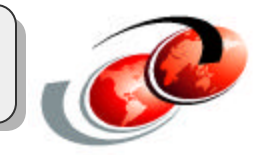

#### Manageability

- Consolidating SEF to run on iSeries Linux
  - Reduces the number of machines to administer and eases manageability

### Reliability

- iSeries provides an extremely reliable hardware platform for the firewall
  - iSeries has hardware redundancy
    - multiple power supplies
    - uses RAID to protect data on disk drives

#### **Backup and Recovery**

- Combined backup and recovery features
  - SEF for iSeries uses NWSD storage space for storage
    - This storage space is saved when the iSeries is saved providing a complete backup of your firewall
  - SEF for iSeries also has its own backup and recovery functionality that backs up the firewall configuration

### Why SEF for iSeries? (cont.)

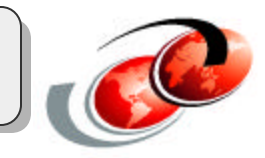

#### Performance

iSeries LPAR provides dynamic resource allocation

#### Cost

- Consolidating SEF onto iSeries Linux
  - Eliminates the extra cost involved of purchasing additional hardware and software licenses

#### **High Speed Communication**

- iSeries provides virtual LAN communication between partitions
  - Allowing extremely high speed communication SEF and other partitions including OS/400 partitions

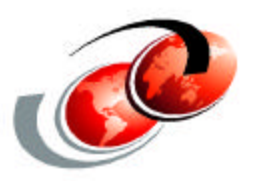

# SEF for iSeries running Linux: Topologies

### **Topology 1**

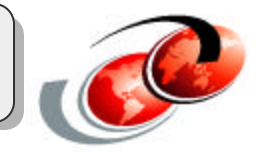

#### Symantec Enterprise Firewall with an Intranet

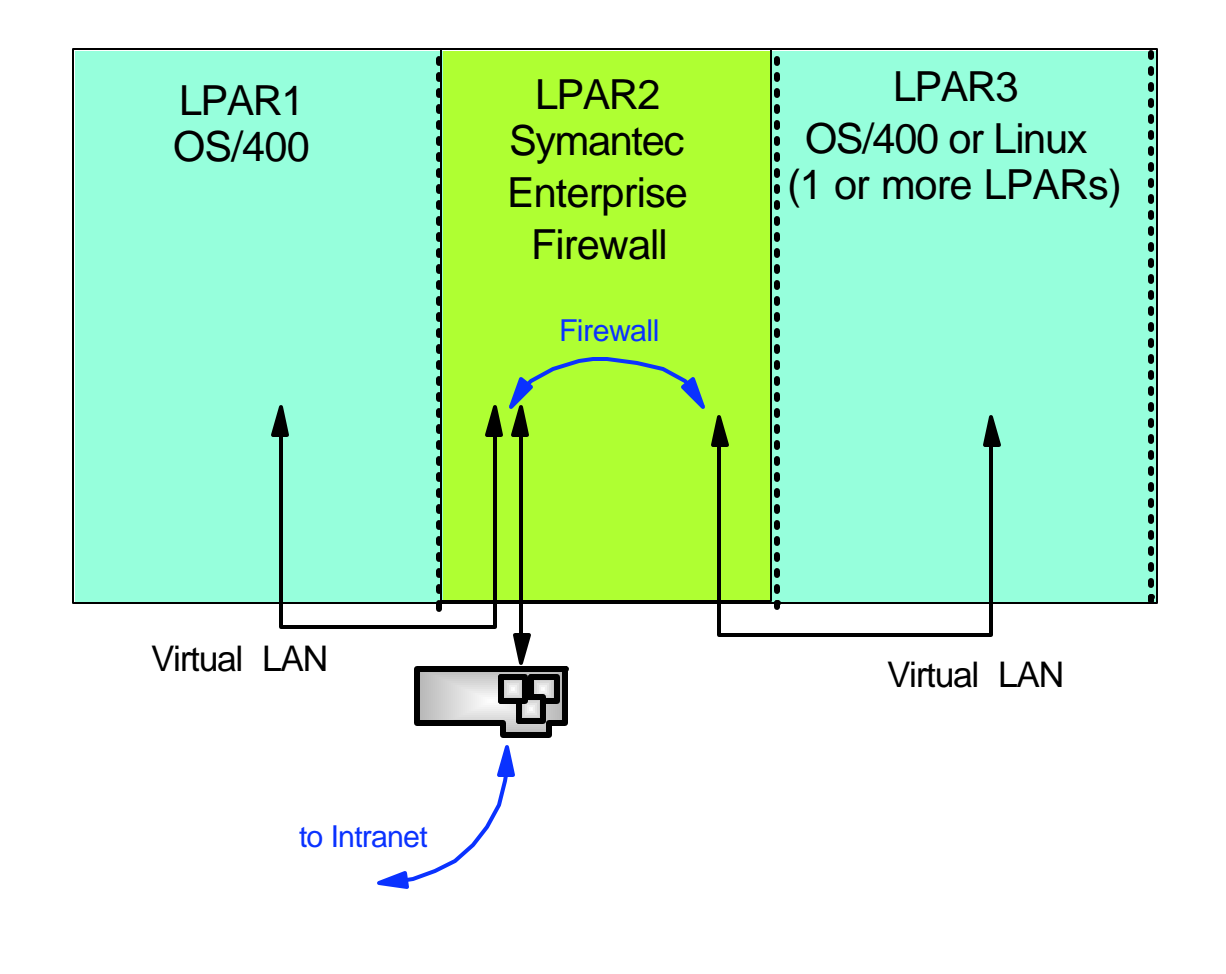

### Topology 2

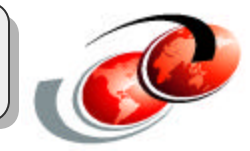

# SEF with an Intranet and a virtual LAN perimeter network

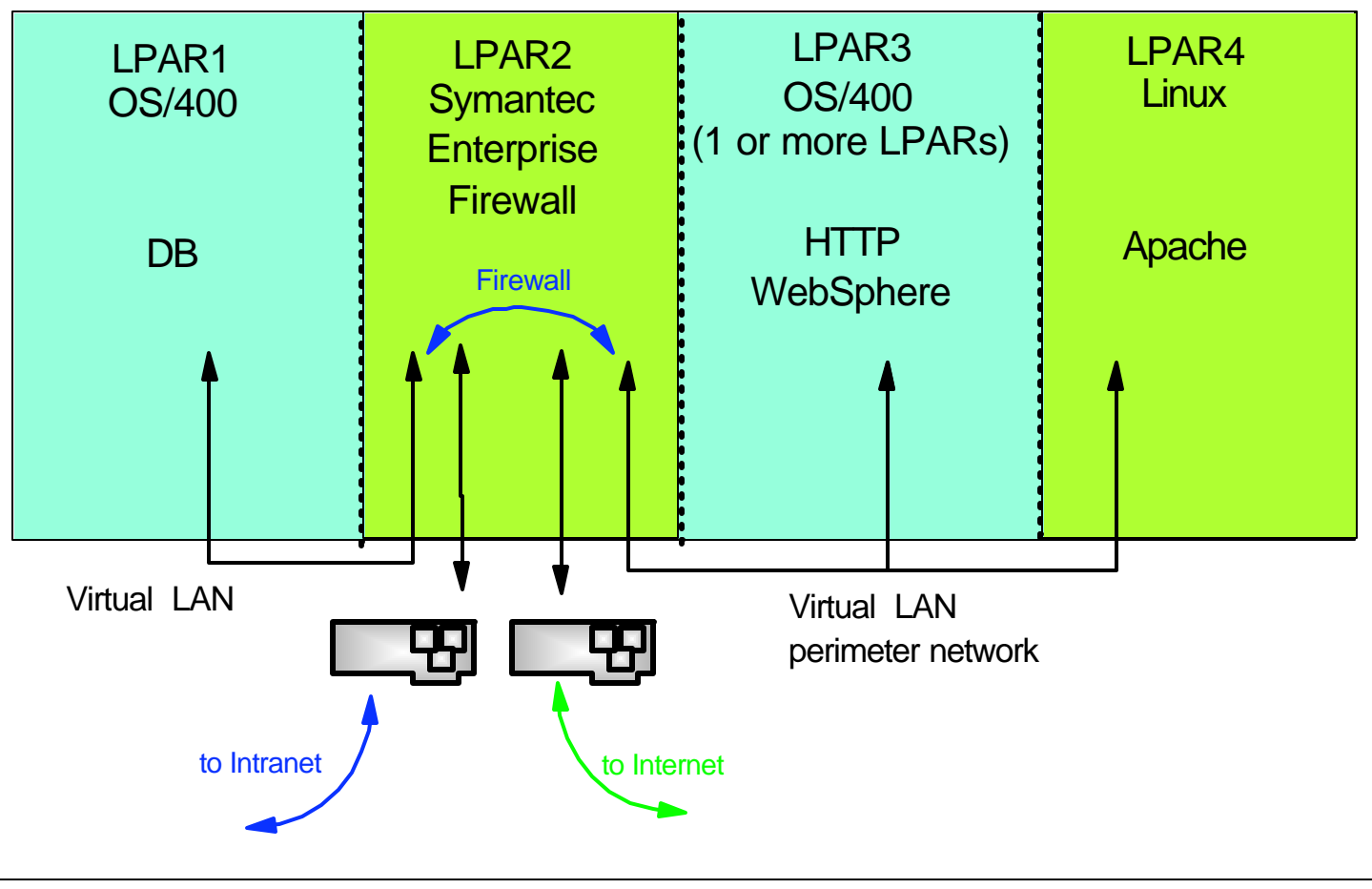

### Topology 3

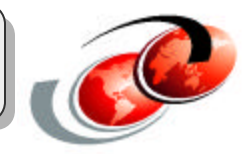

#### SEF with an Intranet and with a perimeter network

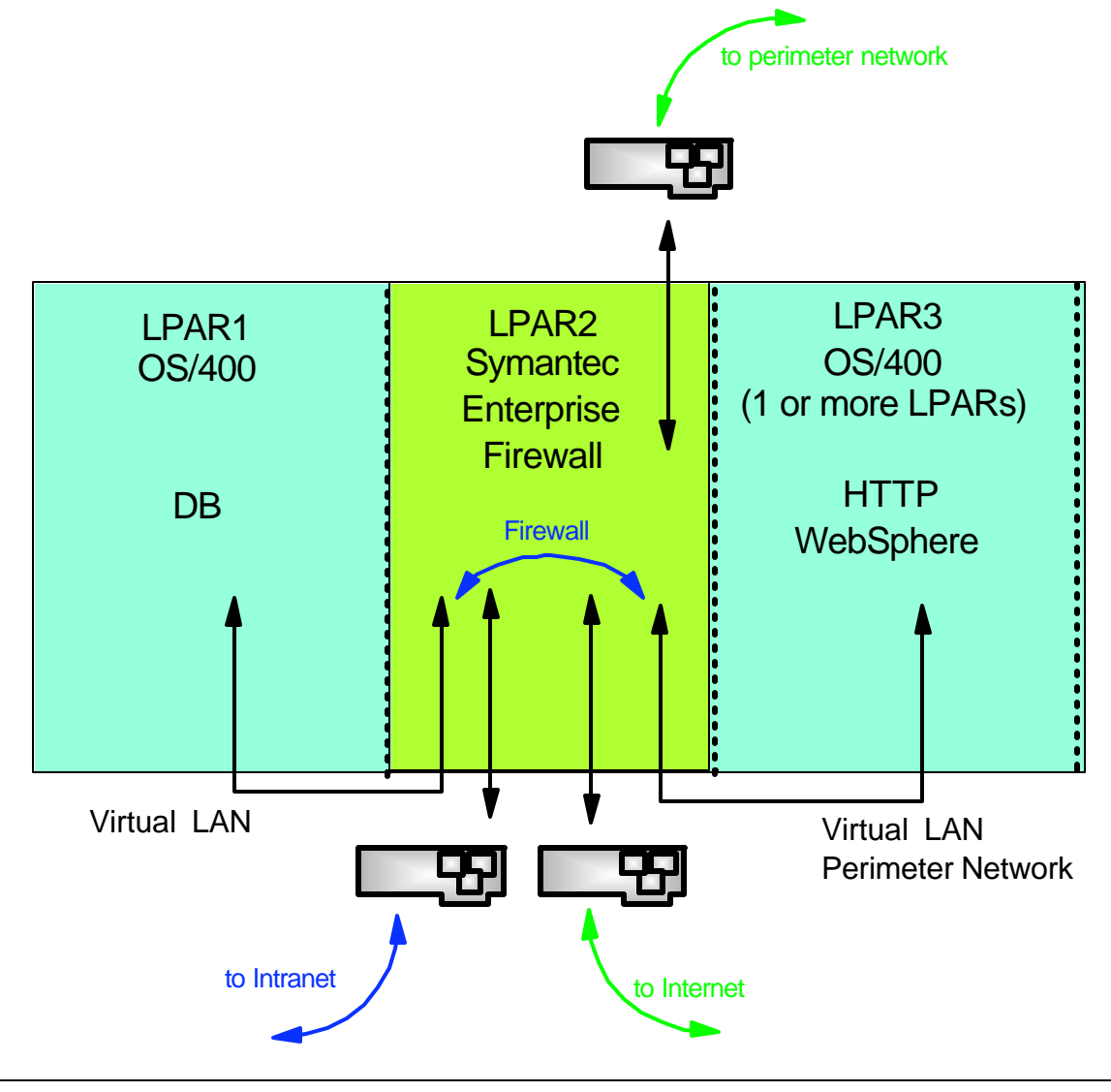

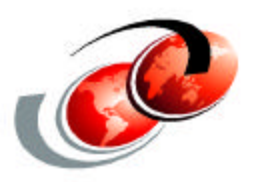

# SEF for iSeries running Linux: Features and Terminology

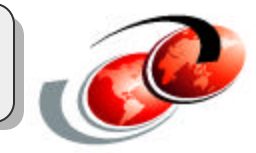

### SEF for iSeries is a comprehensive hybrid firewall

- That is designed to provide secure and fast communications
- Employing all three firewall types with features include:
  - Stateful packet inspection
  - Full application inspection with many built in application proxies and a generic service proxy called the Generic Service Passer (GSP)
  - Built in DNS server
  - Network address translation and address hiding
  - Supports user authentication with S/Key, SecurID, RADIUS, Defender, TACACS+, and OOBA
  - Protection from denial of service (DoS) attacks

### **SEF for iSeries Features (cont.)**

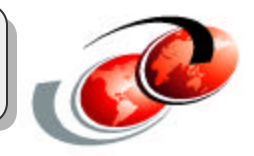

- Detailed logging facilities such as session duration, full URLs, user names and authentication methods
- Notification based on user defined events
- Diagnostic tools
- Web content filtering available with purchase of a license
- GUI configuration and easy to use setup wizards
- Remote management with the Symantec Raptor Management Console (SRMC)
- Easy installation from CD
- Hardened Linux operating system
- Supports 10/100MB iSeries ethernet adapters (2838 and 2849) and iSeries virtual LAN

### SRMC

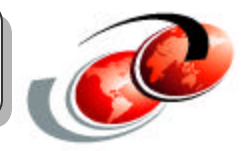

### Symantec Raptor Management Console (SRMC)

- The graphical user interface to configure SEF
- Supported on Windows NT4.0 / Windows 2000

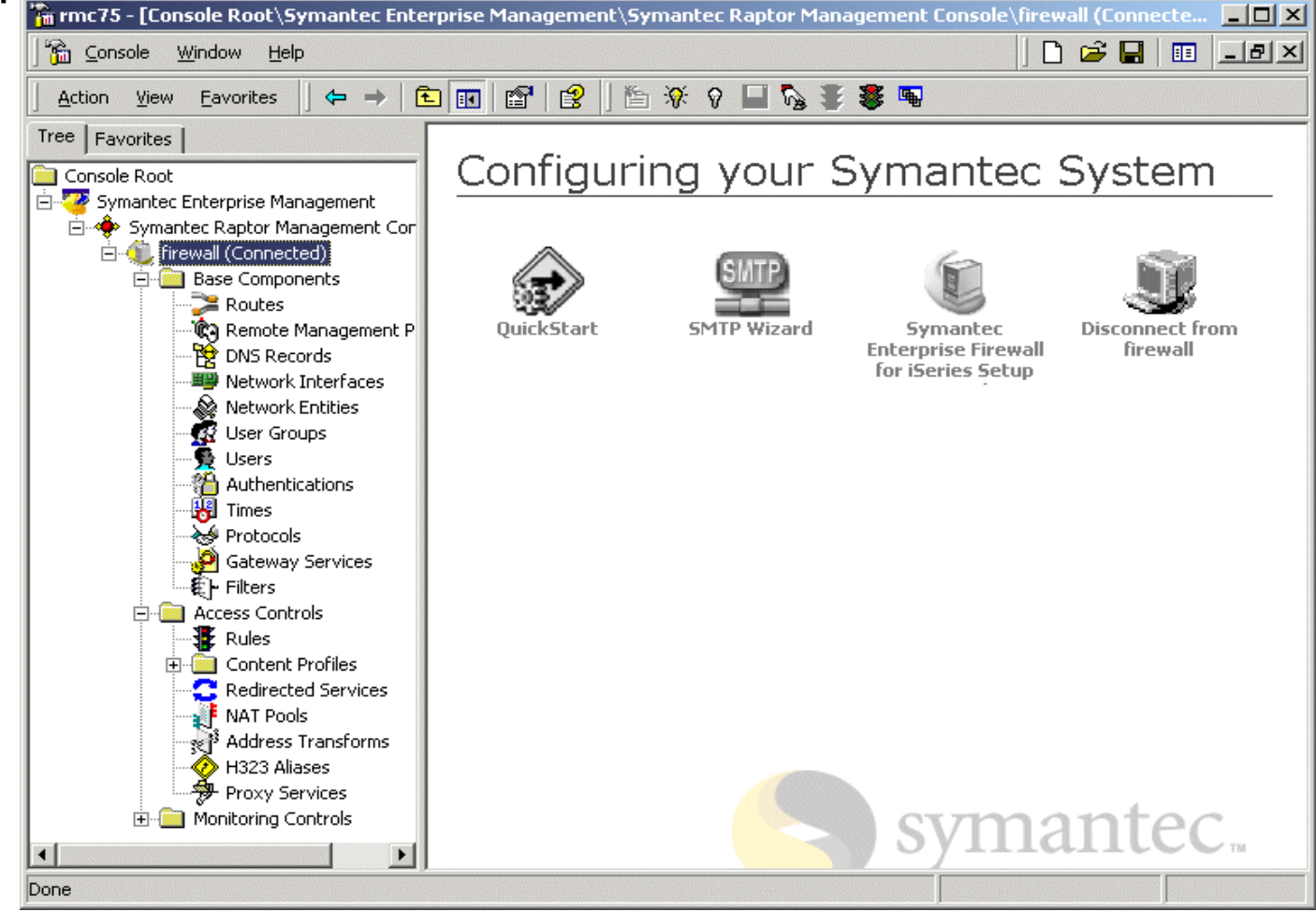

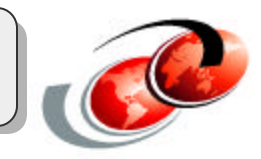

#### **Network Entities**

- The objects composing your network
  - ✓ Host
  - Subnet
  - ✓ Domain
  - Group: An entity combined hosts or subnets into one network entity

#### Protocols

- The protocols the requested services use
  - ✓ SEF provided protocols: HTTP\*, TELNET\*, .....
  - User defined protocols:
    - ► Base protocol: IP, TCP, UDP, or ICMP
    - Source and Destination port range: in the case of base protocol TCP
    - Protocol number:
    - Message type:

in the case of IP

in the case of ICMP

#### Filters

- Provide packet filtering
  - Allow/Deny protocol (service)
    - From Network entity A
    - To Network entity B
- Applied to inbound or outbound traffic on an interface
- Only one filter can be applied to a direction for an interface
- No application level checks are performed
- No user authentication is possible

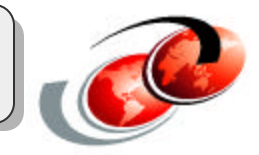

#### Rules

- Provide full application level checks with stateful inspection
  - Allow/Deny protocol (service) between Network entities
    - Coming in / out Network interfaces
    - Allows user authentication
    - Time restraints
- Application level checks on all packets
- More secure than filters
- Easier to configure

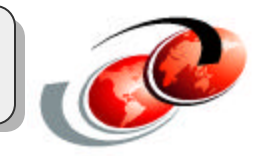

#### **Network address translation**

#### Redirect services

- Used to change the destination IP address of incoming packets
- Allow a server with a private (non-routable) IP address to be publicly accessible
  - Example: Redirect HTTP from 208.222.150.17 to 10.1.1.17

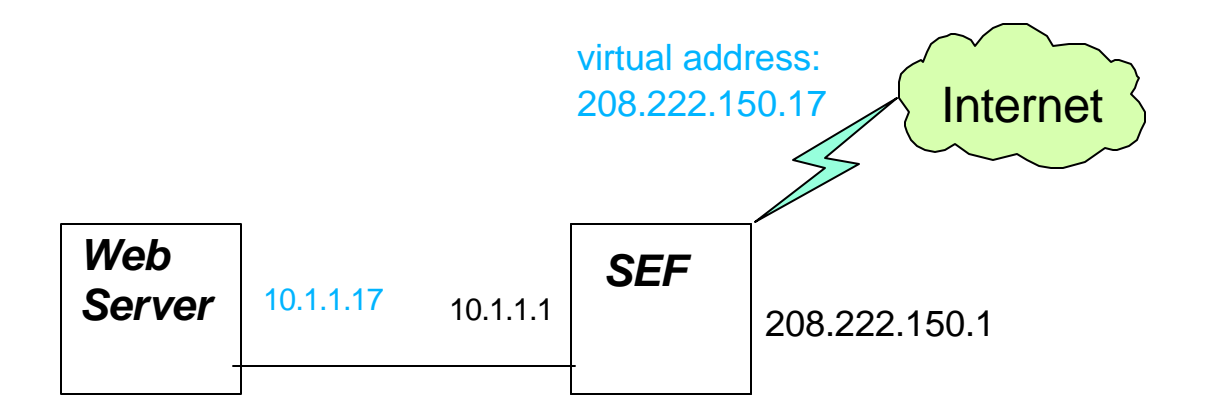

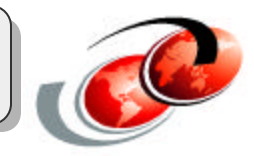

#### **Network address translation**

#### NAT Pools

- ✓ Sets of IP address
- SEF can use address transforms to replace client IP addresses with IP addresses from a NAT pool
- Used to hide private IP addresses from the Internet
- ✓ Two types of NAT pools:
  - ► Dynamic
  - Static: one-to-one

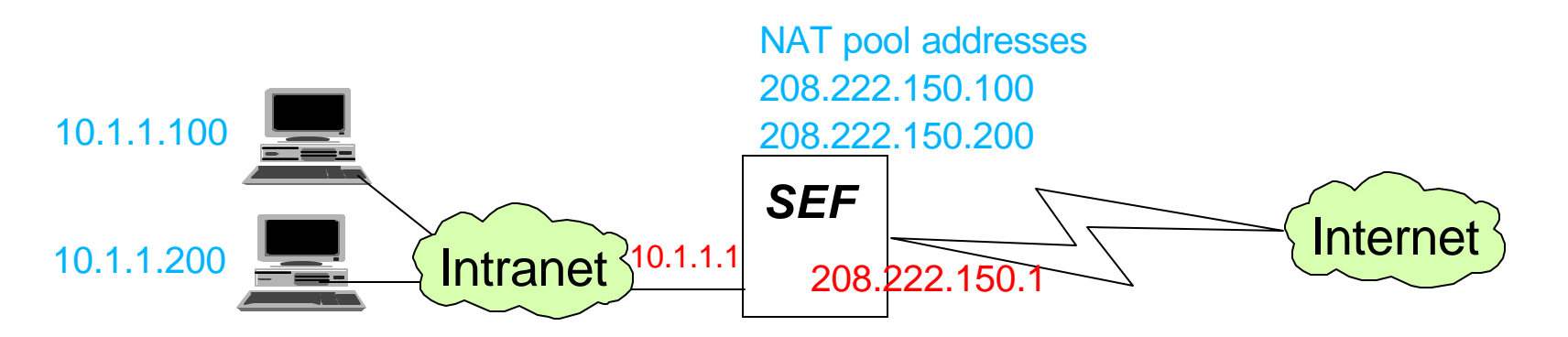

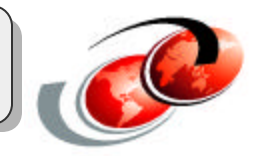

#### **Network address translation**

#### Address Transforms

- Used to change the source IP address of outgoing packets
- ✓ Has three options:
  - Use SEF address (default behavior)
  - Use original client address
  - ► Use an IP address from a NAT pool

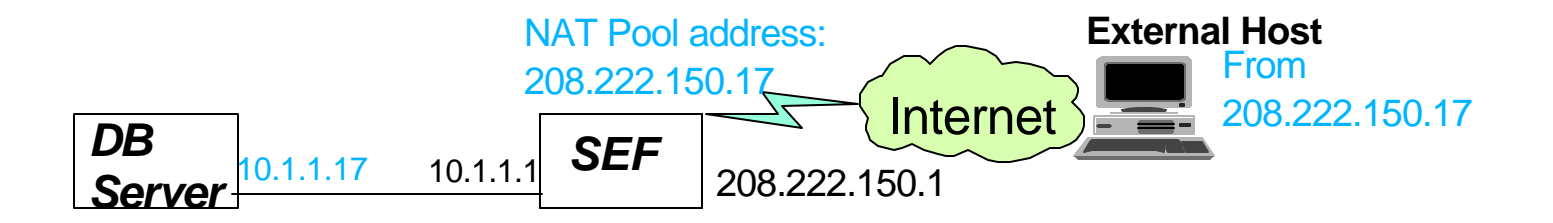

GSPD

RTSP

• H.32

SQLNet

NBDGRAM

### **Features and Terminology**

# Application proxies for many common services such as:

- FTP
- HTTP
- TELNET
- SMTP
- DNS
- NTP
- NNTP
- Ping

#### **Configure from the SRMC**

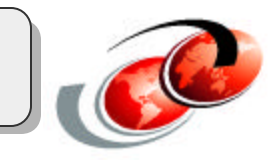

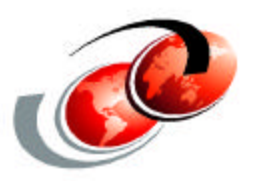

# SEF for iSeries: Planning and Installation

### **Configuration Example: Big Picture**

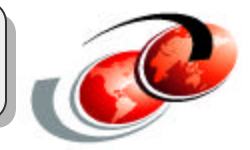

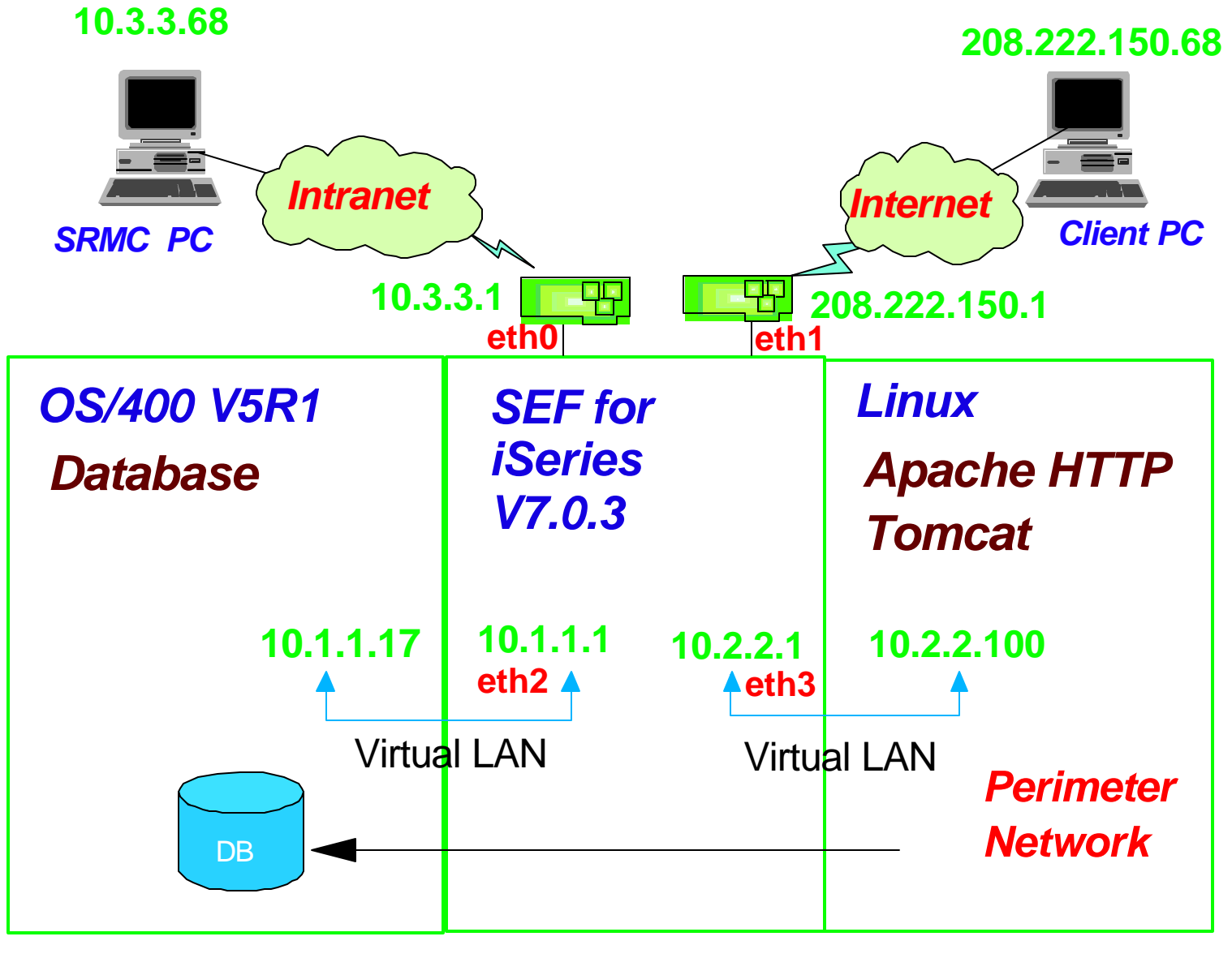

### **System Preparation**

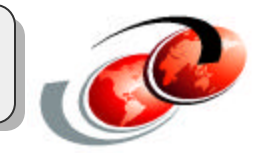

#### **System Requirement:**

- iSeries 270 one-way or two-way systems
- OS/400 V5R1 installed
- Apply the latest CUM
  - Confirm the latest Linux related PTFs are applied. All Linux related PTFs can be found at this website:
    - http://www-912.ibm.com/supporthome.nsf/document/17403848

### **System Preparation**

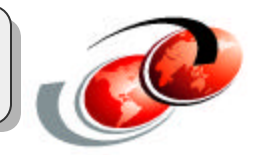

#### **System Prerequisites:**

- Create a guest partition of LPAR
  - ✓ Assign direct IOA resource(s) as needed
    - ► SEF supports 10/100MB iSeries ethernet adapters (2838 and 2849) only
- Create a NWSD object for SEF firewall
  - ✓ IPL source : \*STMF
  - ✓ IPL stream file: '/qopt/sef-v703/ppc/iseries/vmlinux'
  - ✓ IPL parameters: 'ks=file:/tmp/ks.cfg'
- Create a NWSSTG object for SEF firewall

### **NWSD** and **NWSSTG**

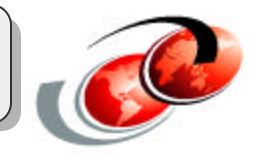

| r Desc (CRTNWSD)                     |
|--------------------------------------|
| FIREWALL                             |
| BASIC                                |
| *NONE                                |
|                                      |
| *GUEST                               |
| *YES                                 |
| *NOWAIT                              |
| FIREWALL                             |
| 437                                  |
| *JOBLOG                              |
|                                      |
| *NO                                  |
| *STMF                                |
| '/qopt/sef-v703/ppc/iseries/vmlinux' |
| 'ks=file:/tmp/ks.cfg'                |
| *BLANK                               |
|                                      |

### **NWSD and NWSSTG**

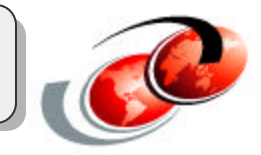

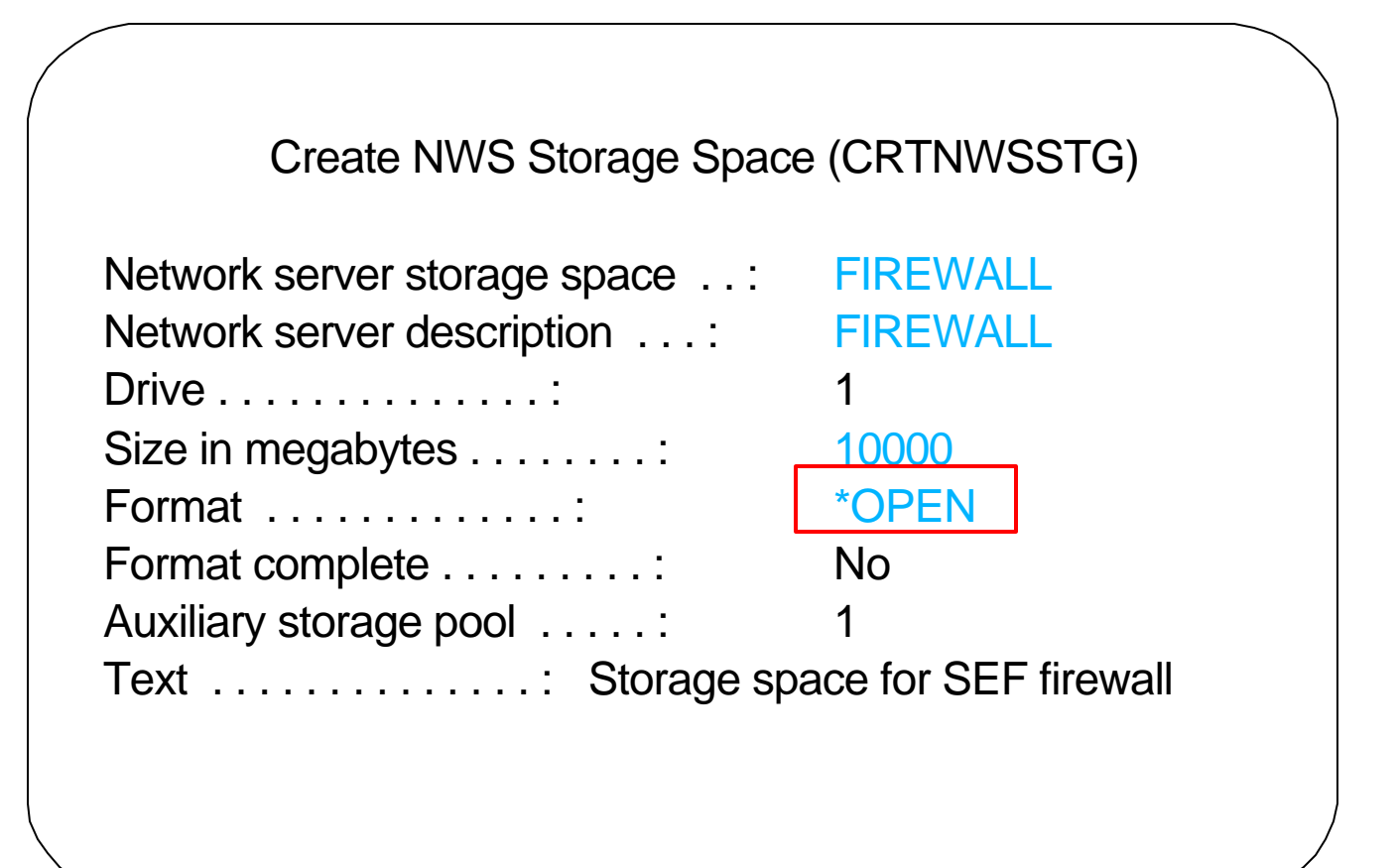

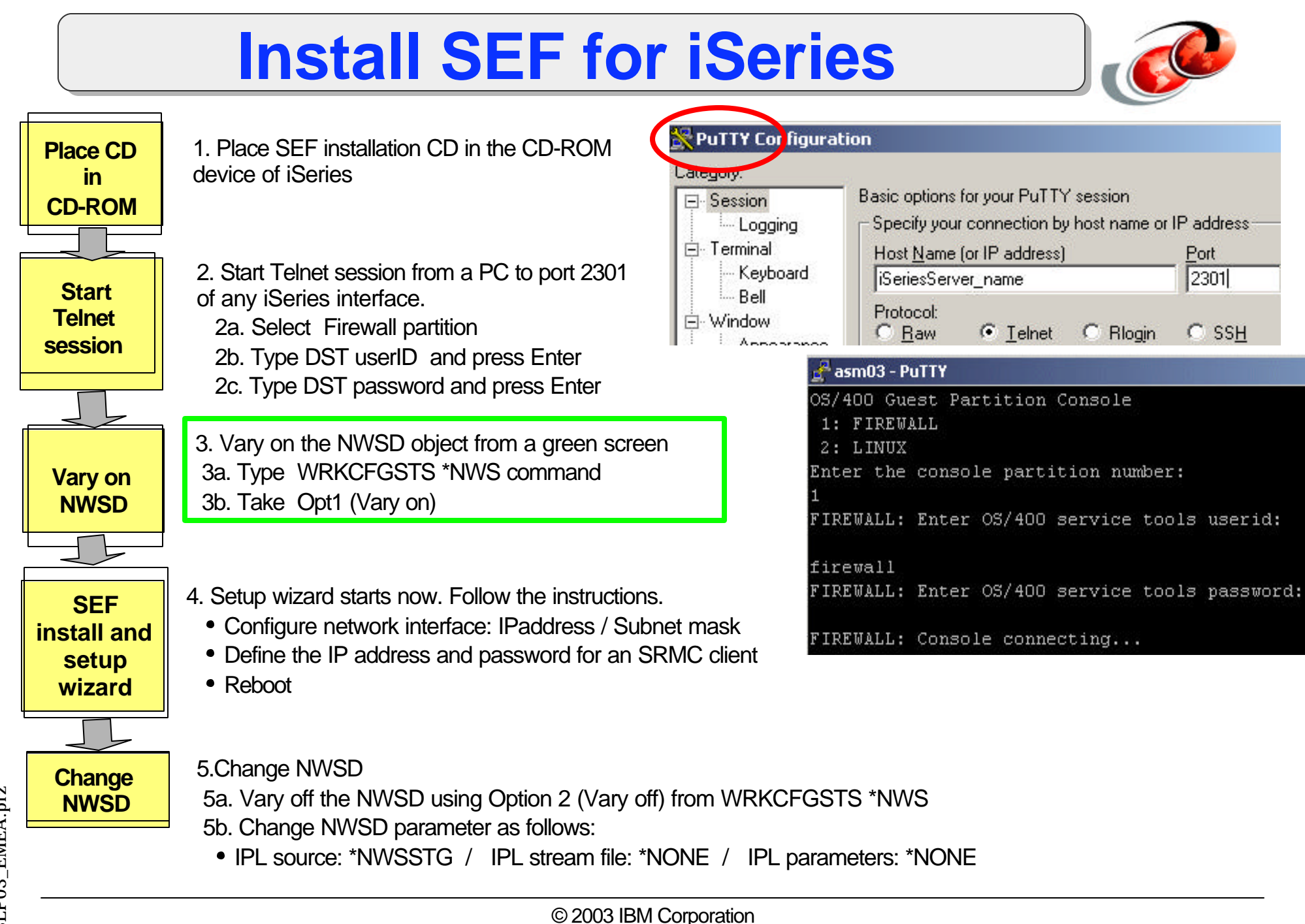

Step 1: Symantec SW License Agreement

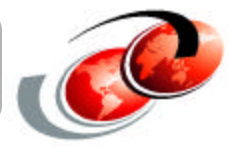

Varying on Firewall NWSD (Step 3 on previous chart) will automatically take you to this screen.

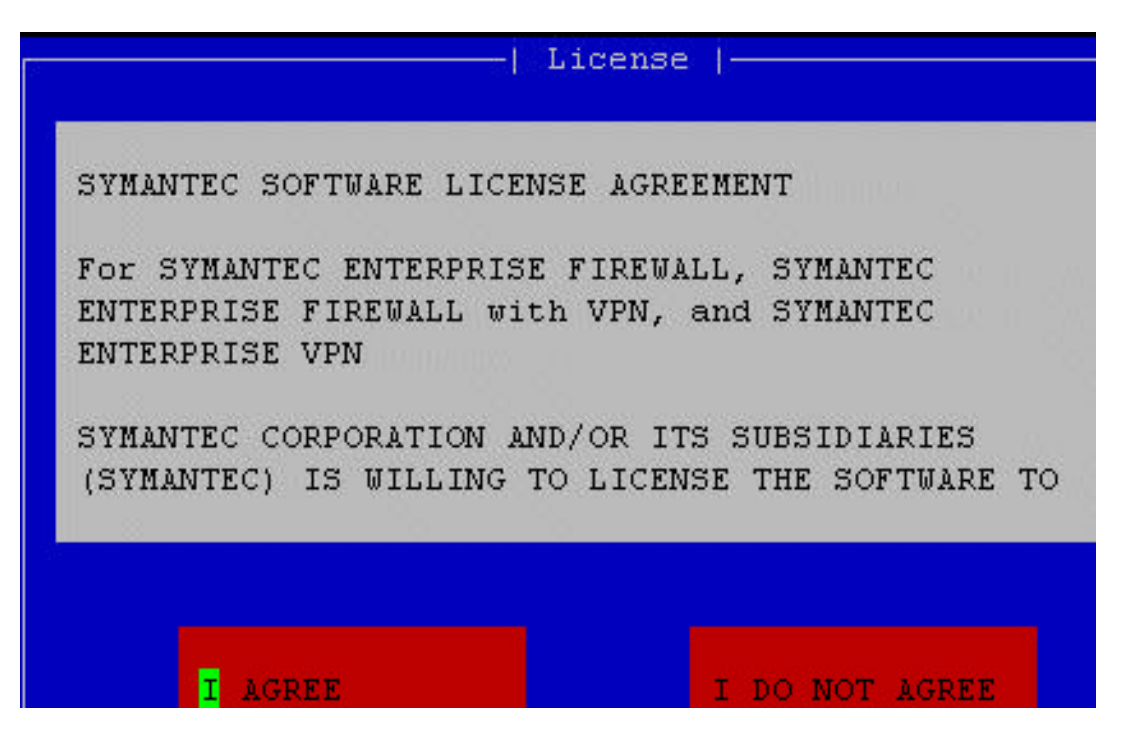

Read the license and choose your option. If you select I Agree, installation proceeds.

### Step 2: Config Firewall Network Interface

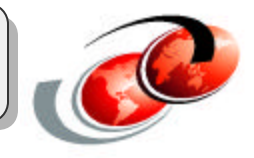

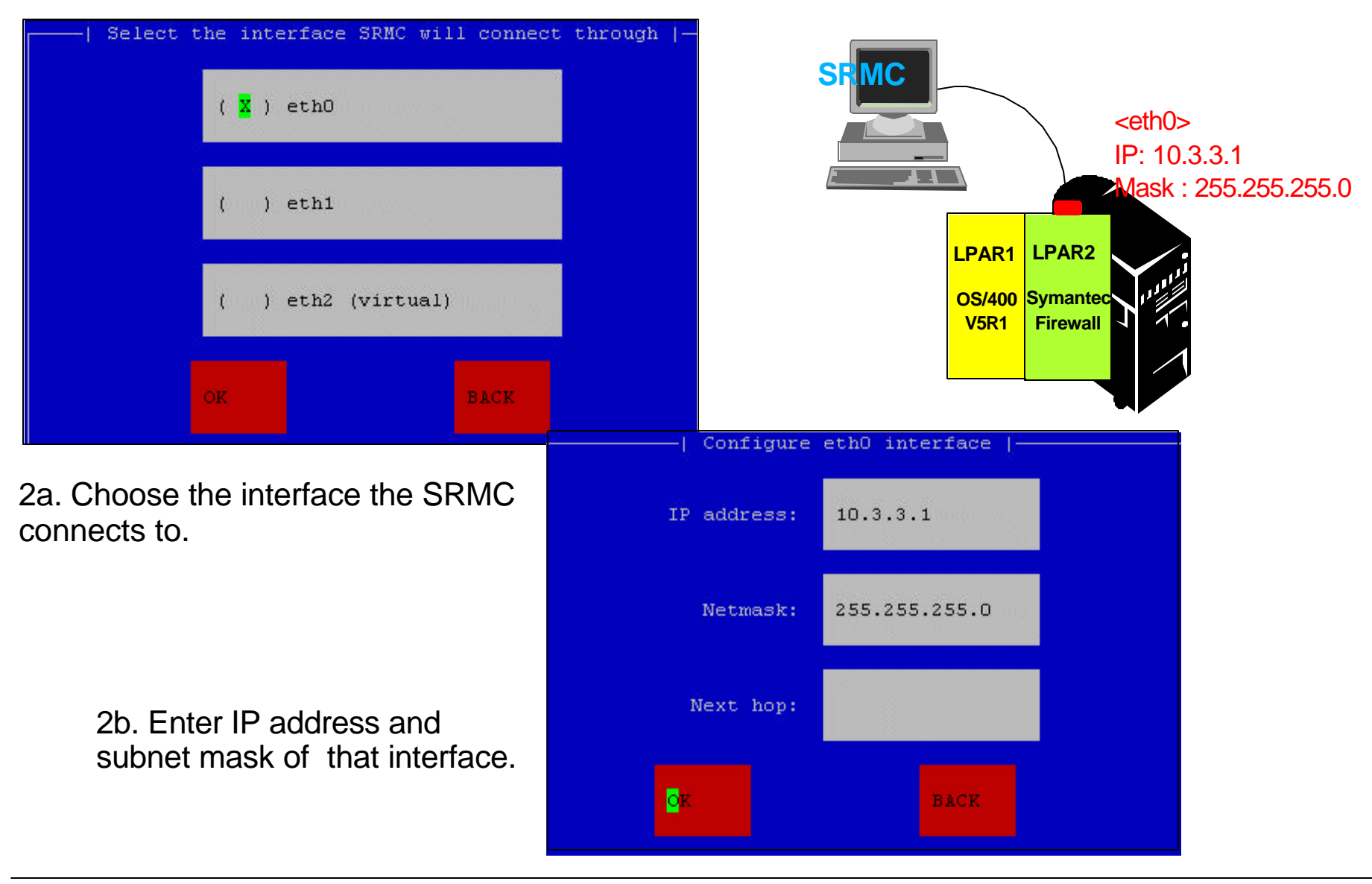

## Step 3: Config SRMC Network Interface

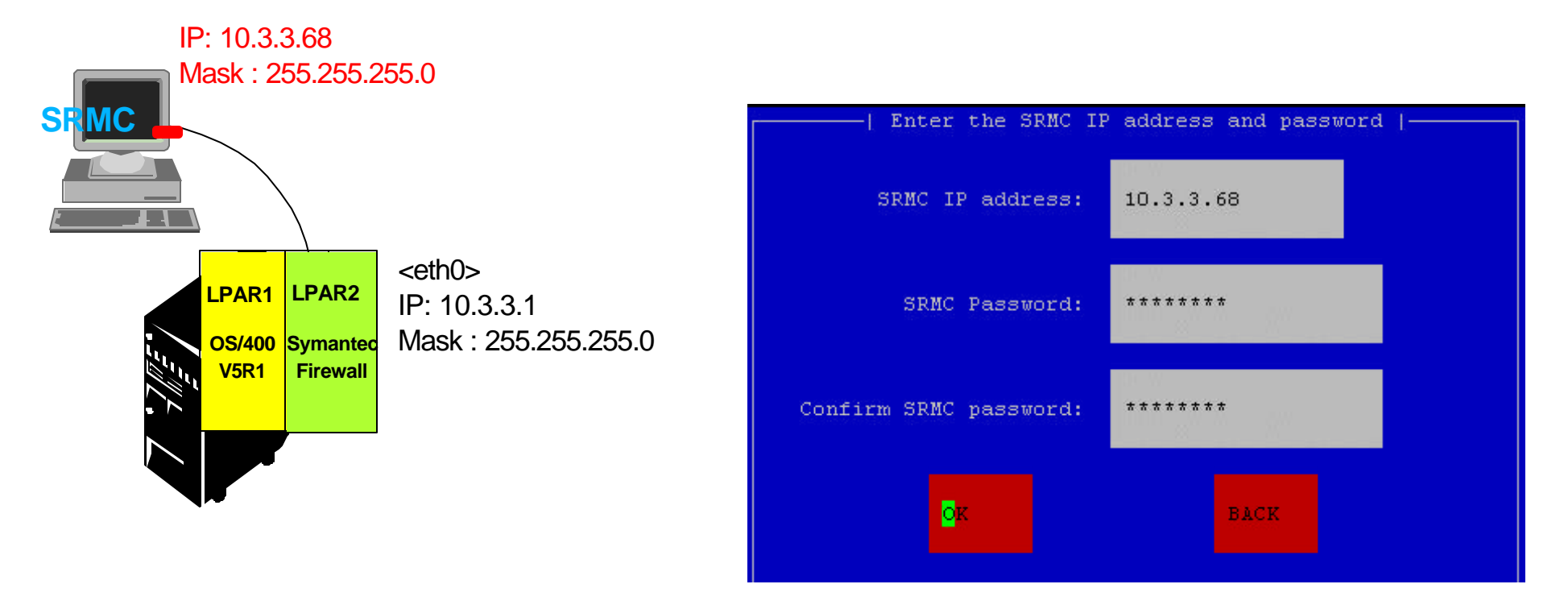

Enter IP address and password of the SRMC client.

### Step 4: Set Password

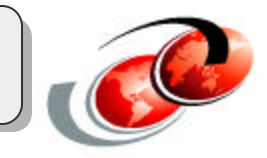

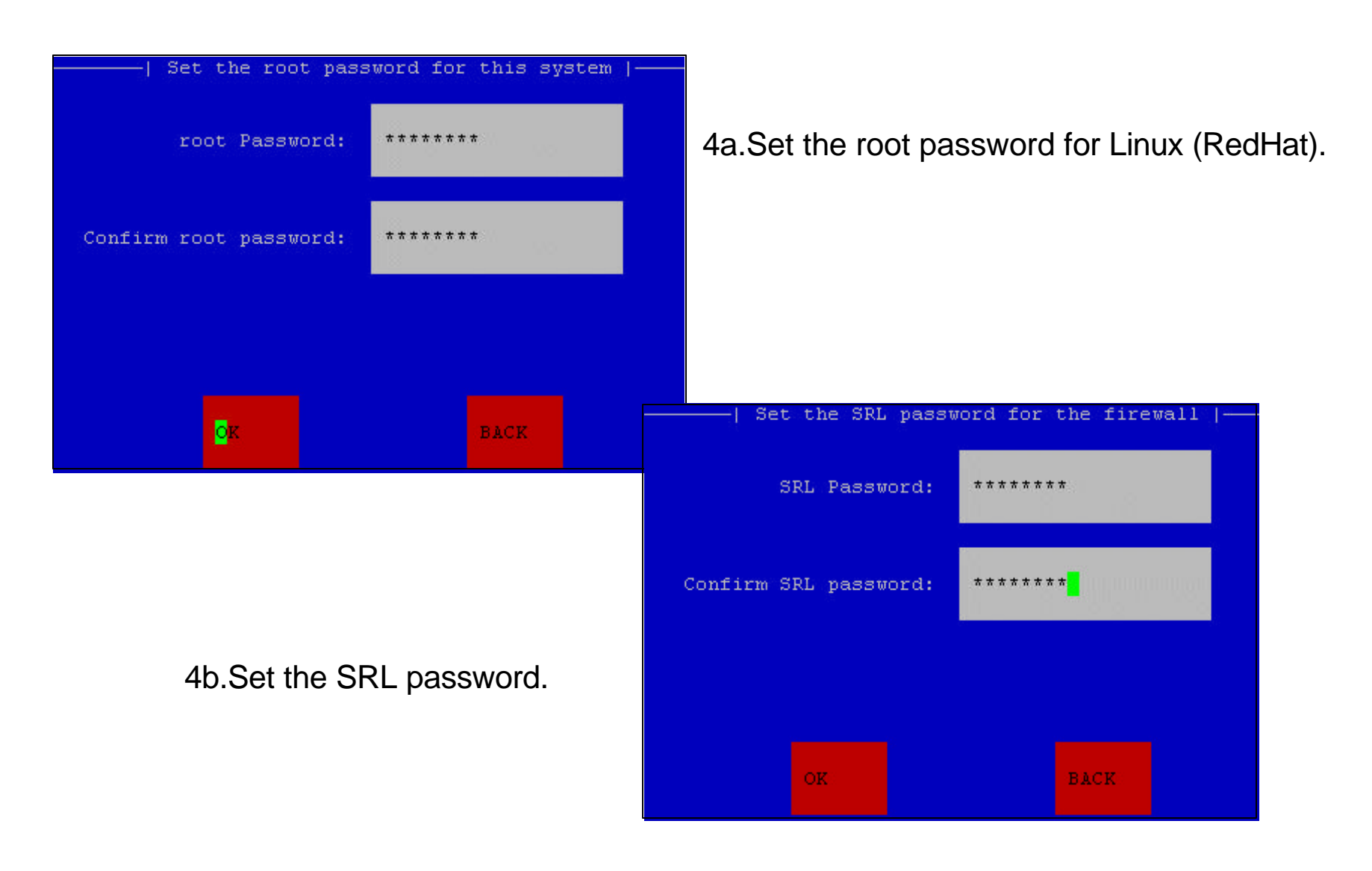

### **Step 5: Save Configuration**

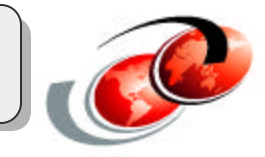

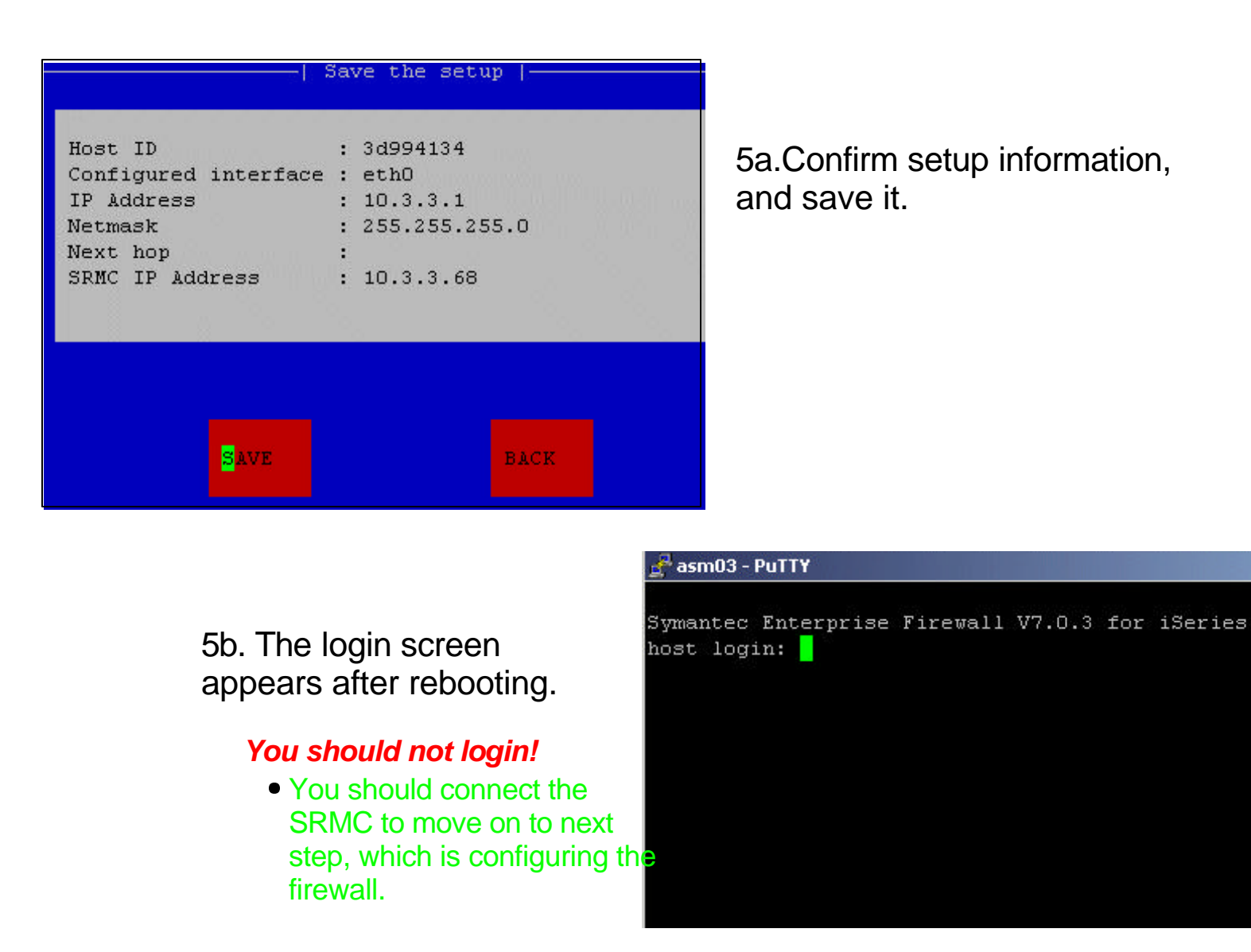

### **Post-Installation Step**

#### Change the NWSD object from the green screen

Change the NWSD to boot from disk (NWSSTG) rather than CD-ROM after the installation

#### Steps:

- ✓ Vary off the NWSD
- Change the NWSD
  - ► IPL source : \*NWSSTG
  - ► IPL steam file : \*NONE
  - IPL parameters : \*NONE
- Vary on the NWSD

| Change Network Server Desc (CHGNWSD) |          |
|--------------------------------------|----------|
| Network server description :         | FIREWALL |
| Option :                             | *BASIC   |
| Resource name                        | *NONE    |
| Network server type:                 | *GUEST   |
| Online at IPL                        | *YES     |
| Vary on wait                         | *NOWAIT  |
| Partition                            | FIREWALL |
| Code page                            | 437      |
| Server message queue                 | *JOBLOG  |
| Synchronize date and time:           | *NO      |
| IPL source                           | *NWSSTG  |
| IPL stream file:                     | *NONE    |
| IPL parameters:                      | *NONE    |
| Text                                 | *BLANK   |

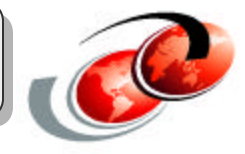

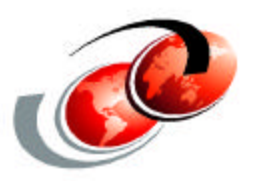

# SRMC: Installation and Configuration

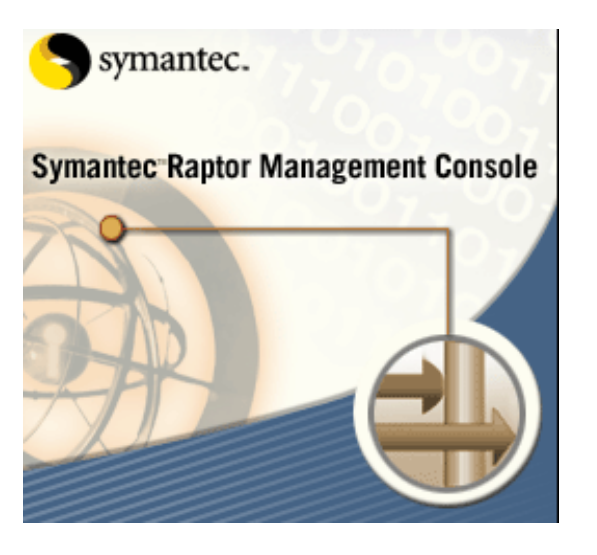

### SRMC Setup

#### Requirement:

- Windows2000/NT with the latest Service Packs
- Static IP address for a SRMC console

#### Installation

- Start the installation wizard by double clicking <ClientSoftware\SymantecRMC\Setup.exe> on the SEF installation CD
- Follow the installation wizard
- Start the SRMC by double clicking the icon on the desktop

★ To uninstall the SRMC, do the following:

- Start -> Programs -> Symantec Raptor Management Console -> Uninstall Raptor Management Console
- or
- Start -> Settings -> Control Panel -> Add/Remove Programs

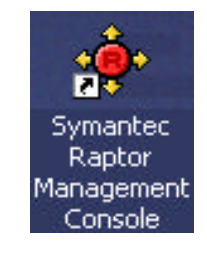

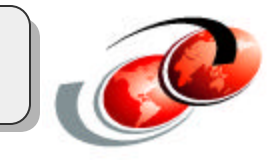
## Installing SRMC on PC

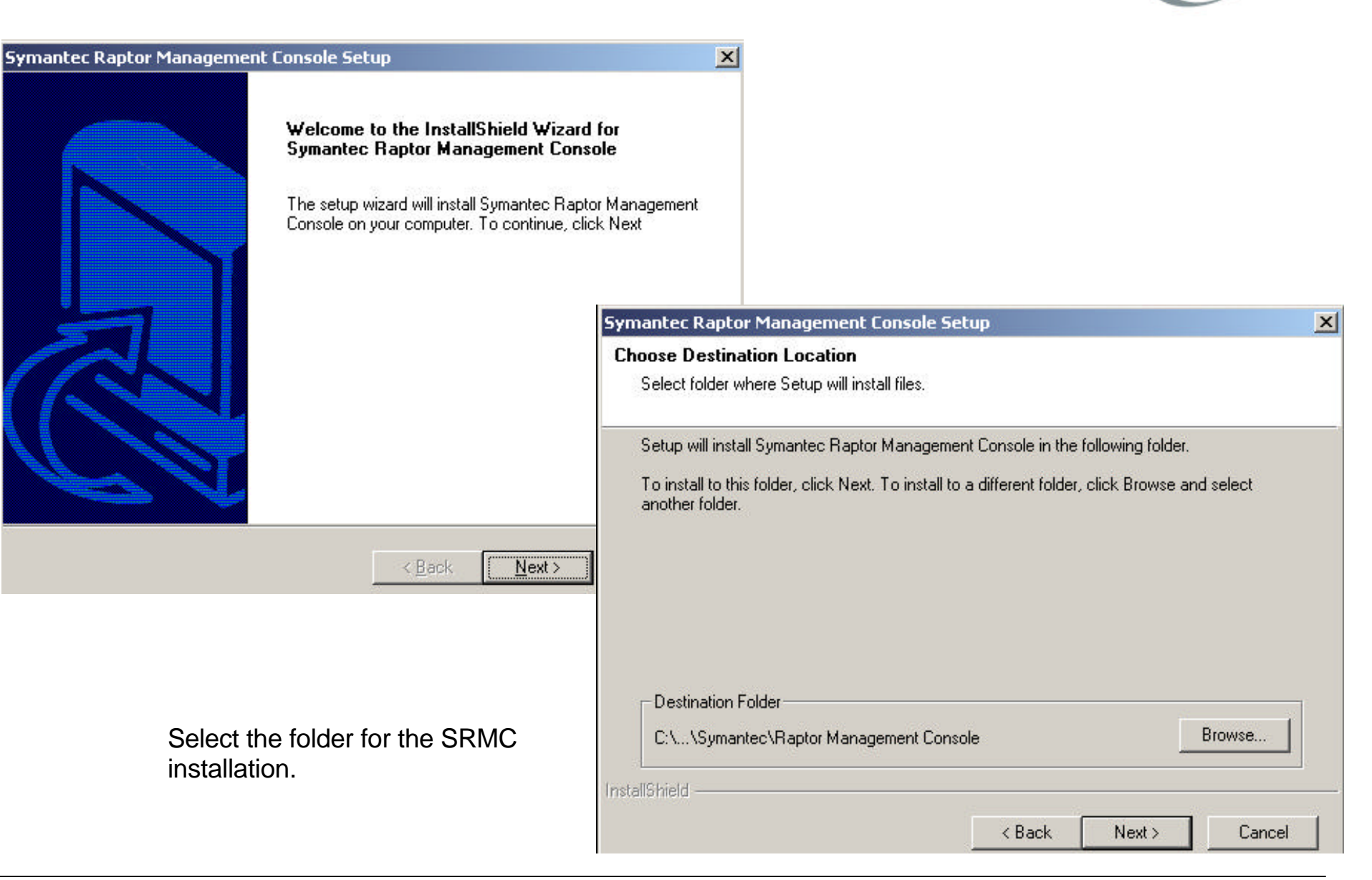

## Installing SRMC on PC (cont.)

| mantec Raptor Management Console Setup                                                                                                    | ×                                                                                |
|----------------------------------------------------------------------------------------------------|----------------------------------------------------------------------------------|
| Start Copying Files                                                                                                    |                                                                                  |
| Review settings before copying files.                                                                                                    |                                                                                  |
| Setup has enough information to start copying the program files. If you want<br>change any settings, click Back. If you are satisfied with the settings, click<br>copying files. | t to review or<br>Next to begin                                                  |
| Current Settings:                                                                                                    | Symantec Raptor Management Console Setup                                         |
| Target Directory<br>Folder: C:\Program Files\Symantec\Raptor Management Console<br>Additional Components<br>None                                                                 | Setup Status                                                                     |
|                                                                                                    | Symantec Raptor Management Console Setup is performing the requested operations. |
| 4                                                                                                    | Installing: Program and data files                                               |
| tallShield                                                                                                    | 40%                                                                              |
| < Back Next >                                                                                                    |                                                                                  |
| When the installation ends successfully, the                                                                                                    | Information                                                                      |
| icon appears on your desktop. You can start the SRMC by double clicking this icon.                                                                                               | InstallShield Symantec Raptor Management Console installed successfu             |
| * <b>@</b> *                                                                                                    | ОК                                                                               |
| Symantec<br>Raptor<br>Management                                                                                                    |                                                                                  |

## **Basic Setup of the Firewall**

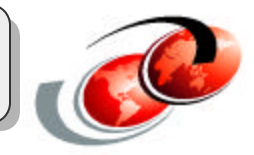

#### **Connect the SRMC to the Firewall**

- Already configured while installing SEF:
  - Firewall network interface (10.3.3.1)
  - ✓ SRMC network interface (10.3.3.68) and password
- Sign on to the Firewall
  - ✓ Use the SRMC password configured during installation

## Launch the SEF Basic Setup Wizard

- Set the firewall name and domain name
- Configure all network interfaces
- Set the system time and date

## **Create Connection to Firewall**

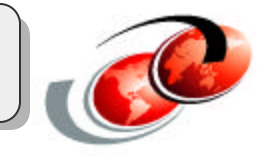

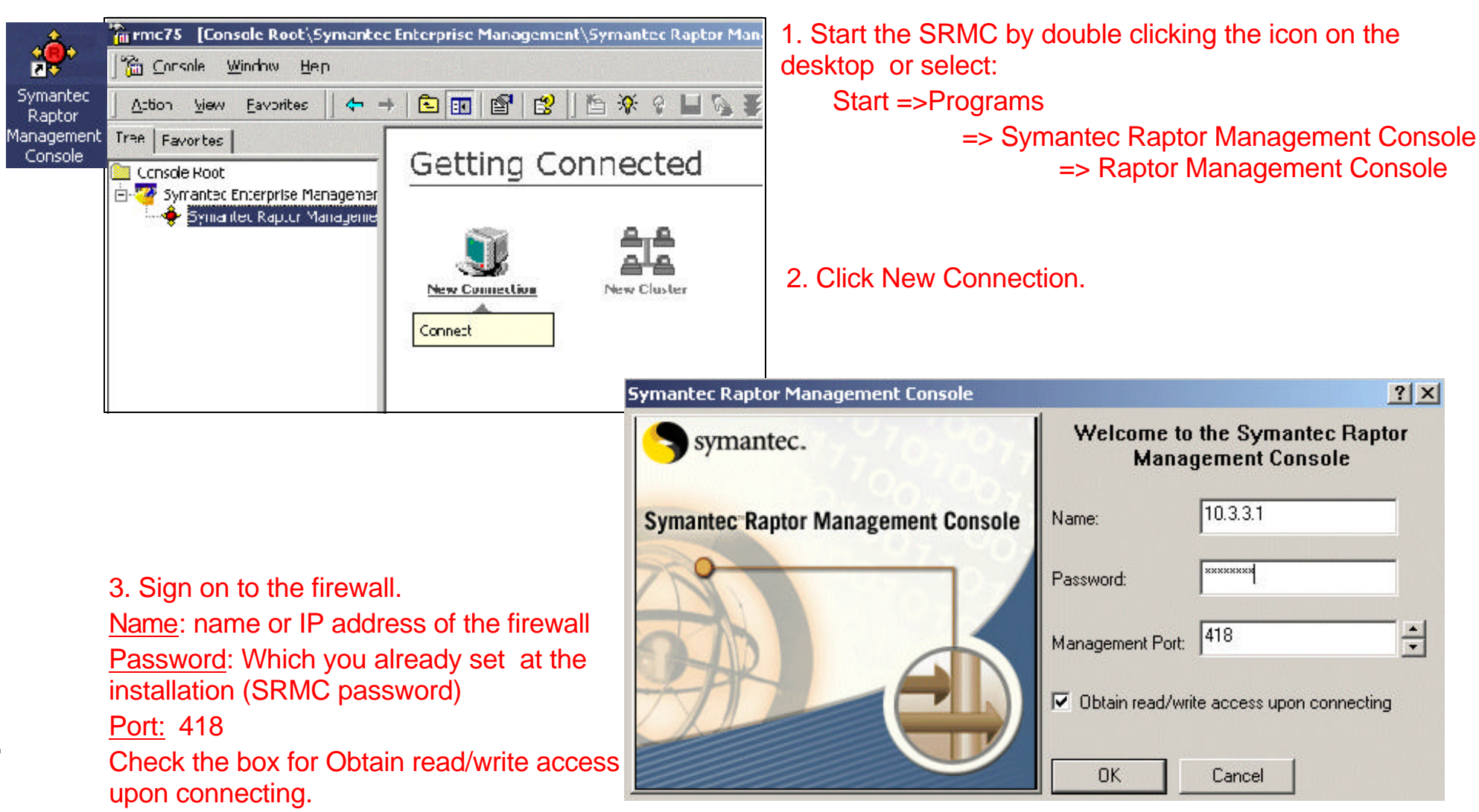

## Launch SEF Basic Setup Wizard

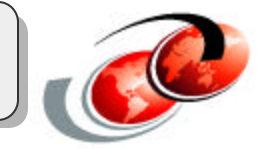

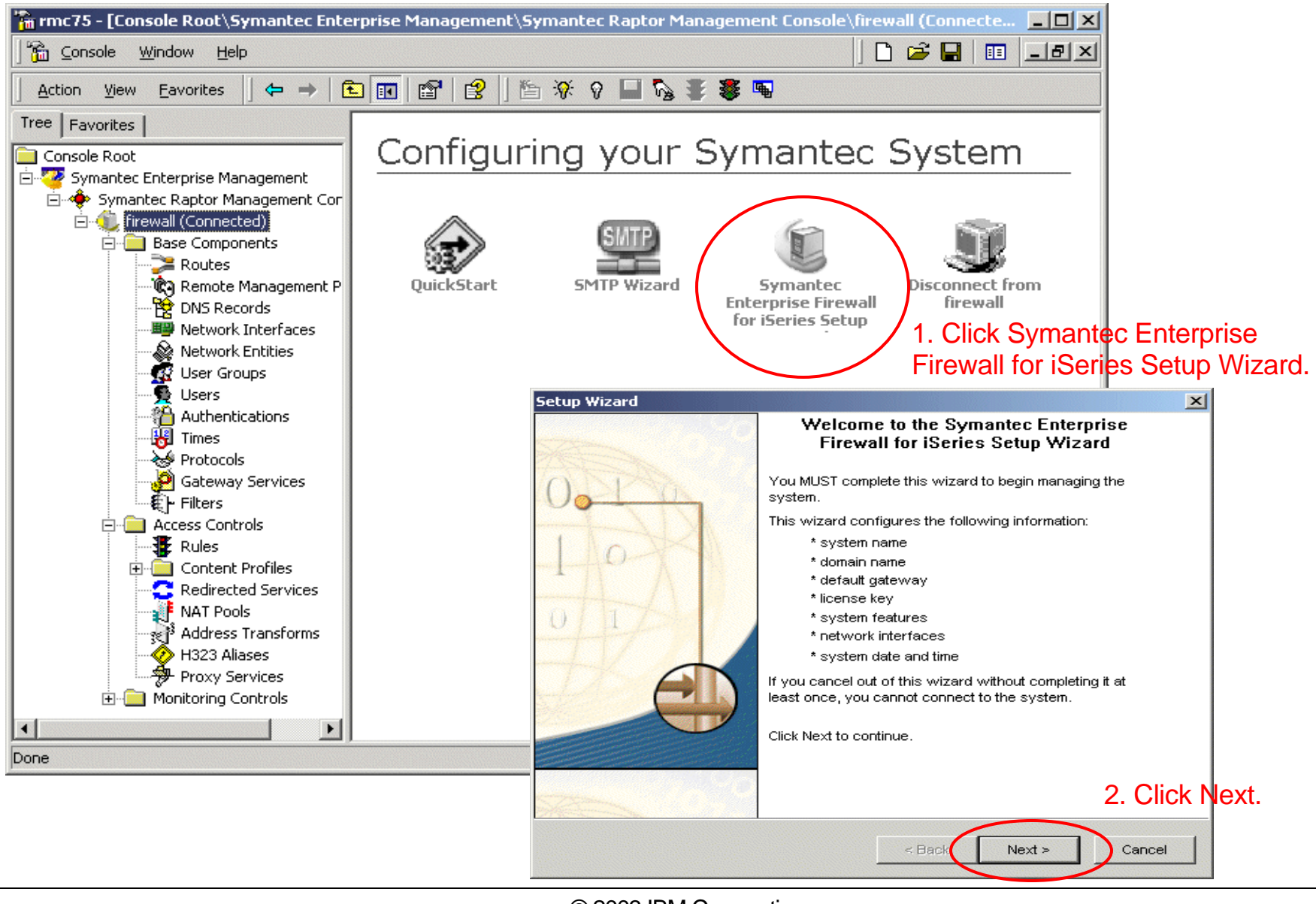

## SEF Basic Setup Wizard

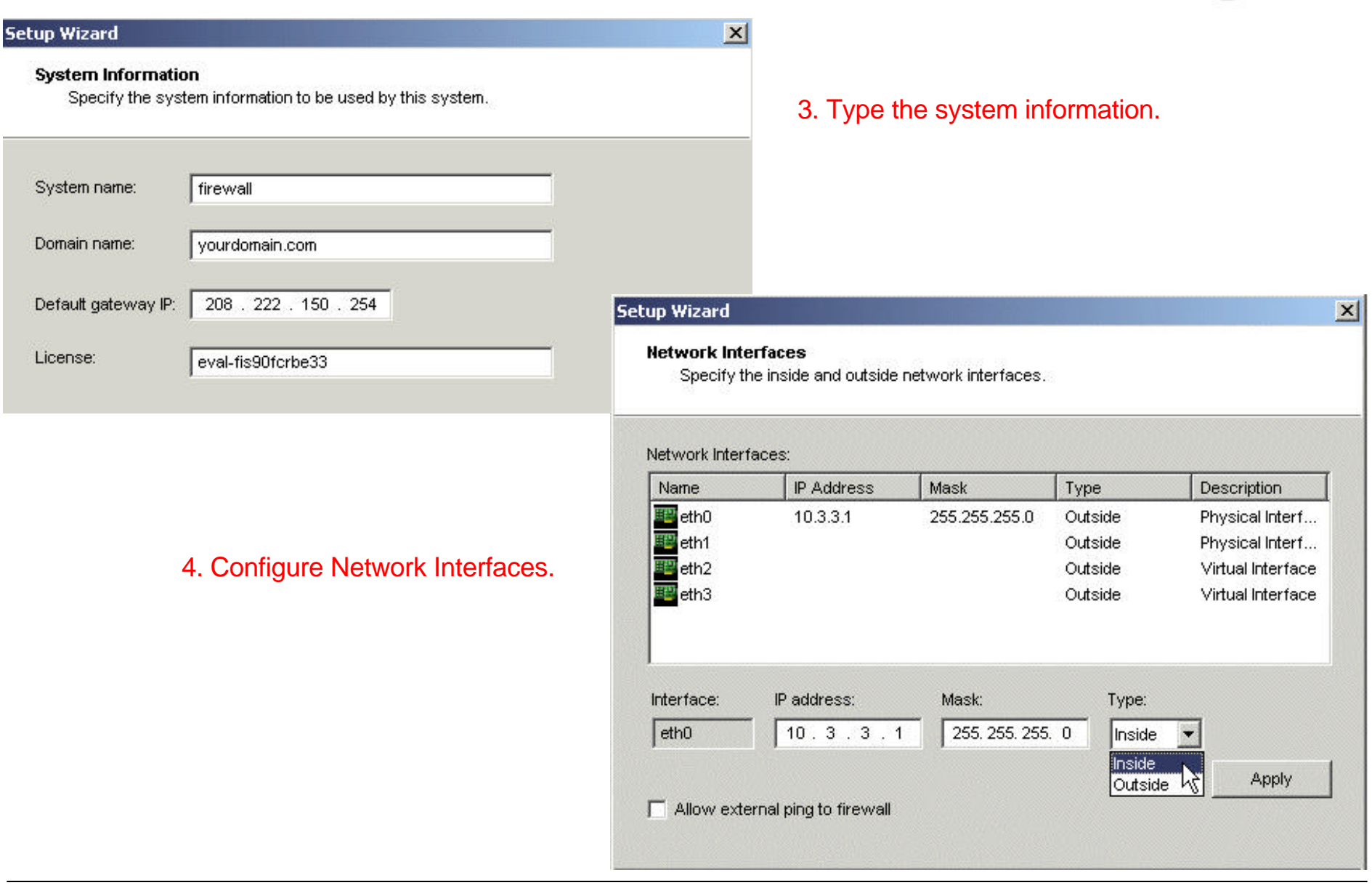

## SEF Basic Setup Wizard

#### Setup Wizard

#### X

#### Network Interfaces

Specify the inside and outside network interfaces.

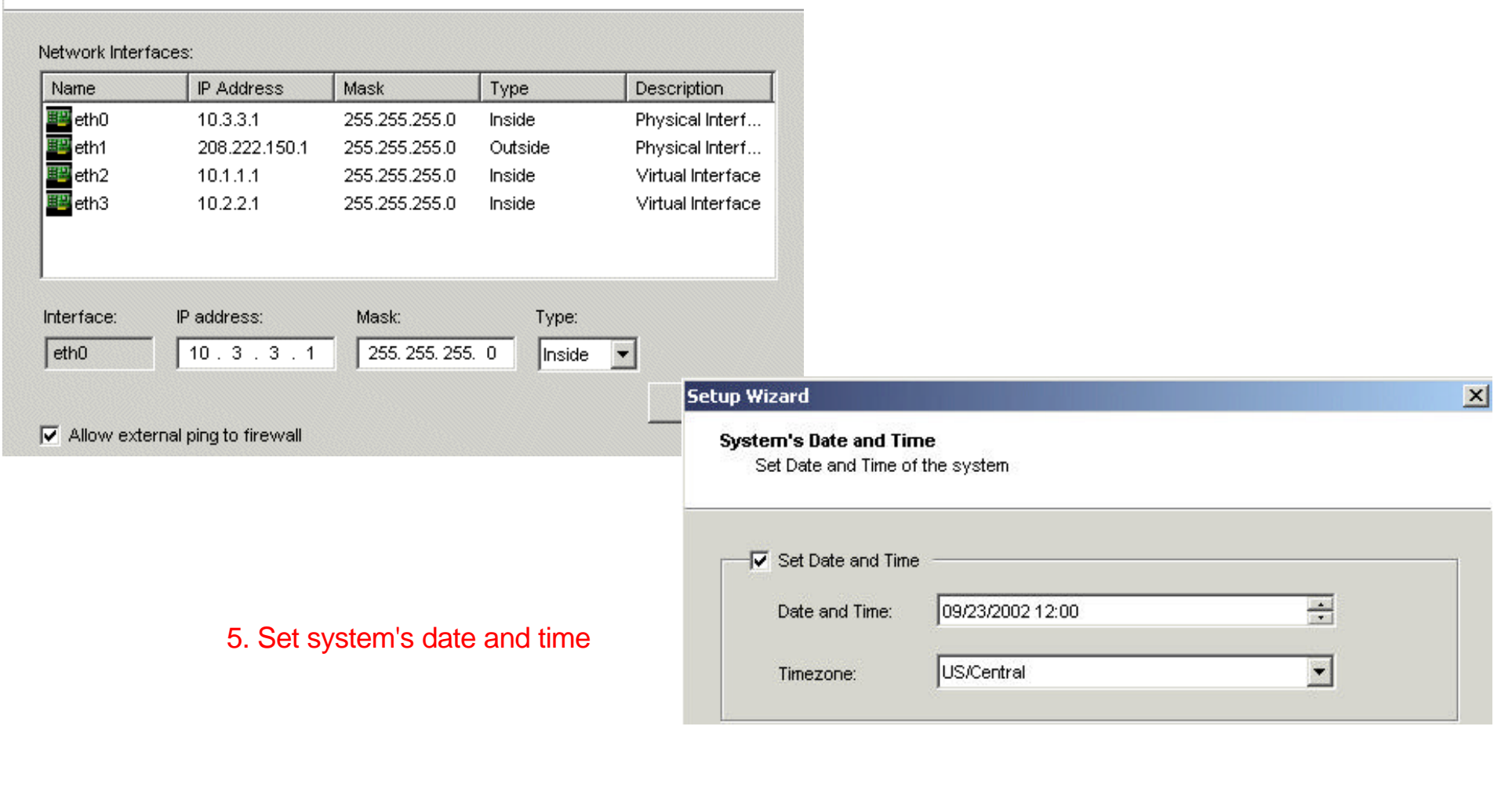

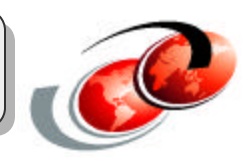

## **SEF Basic Setup Wizard**

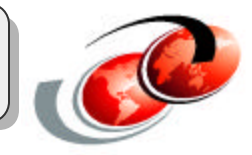

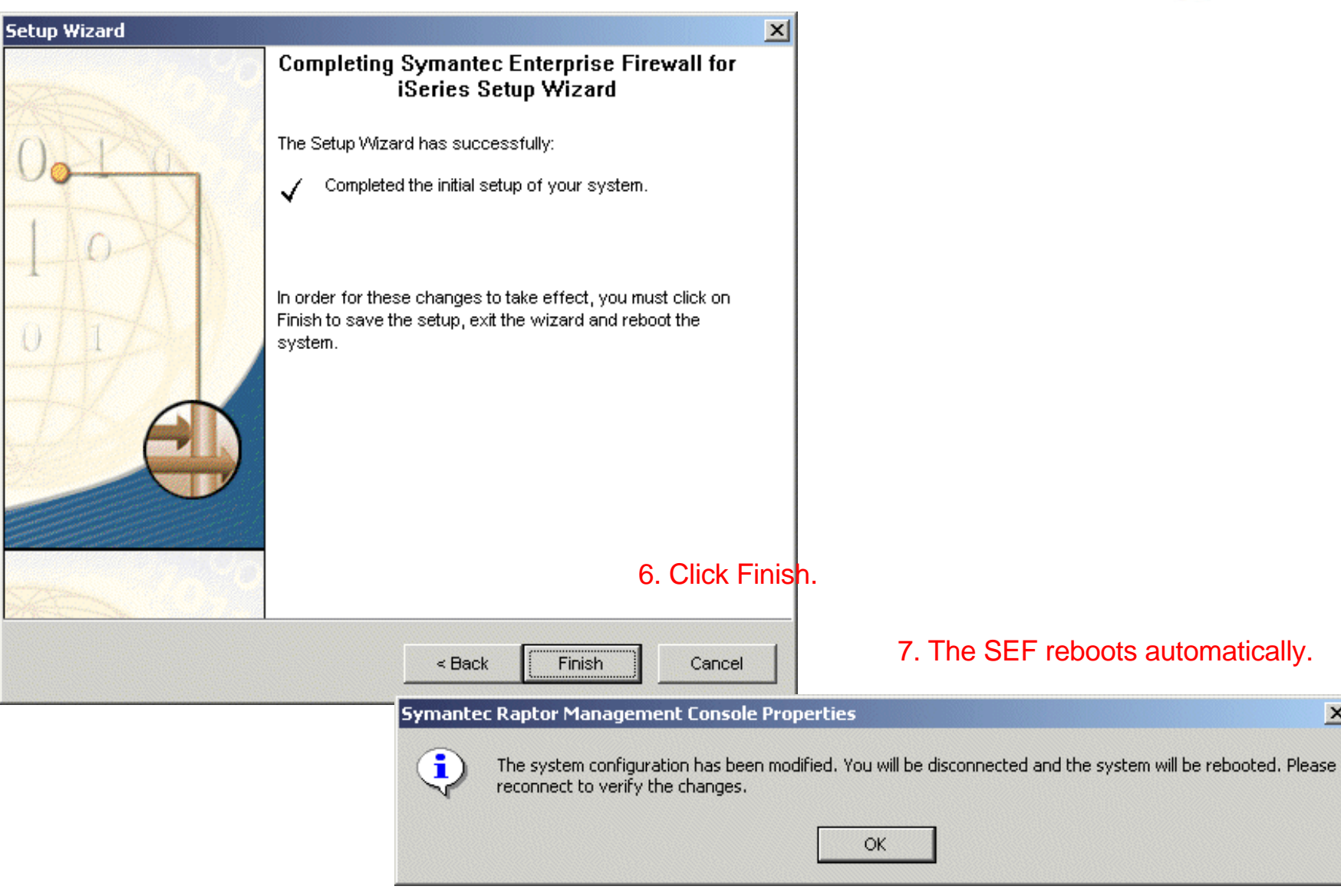

х

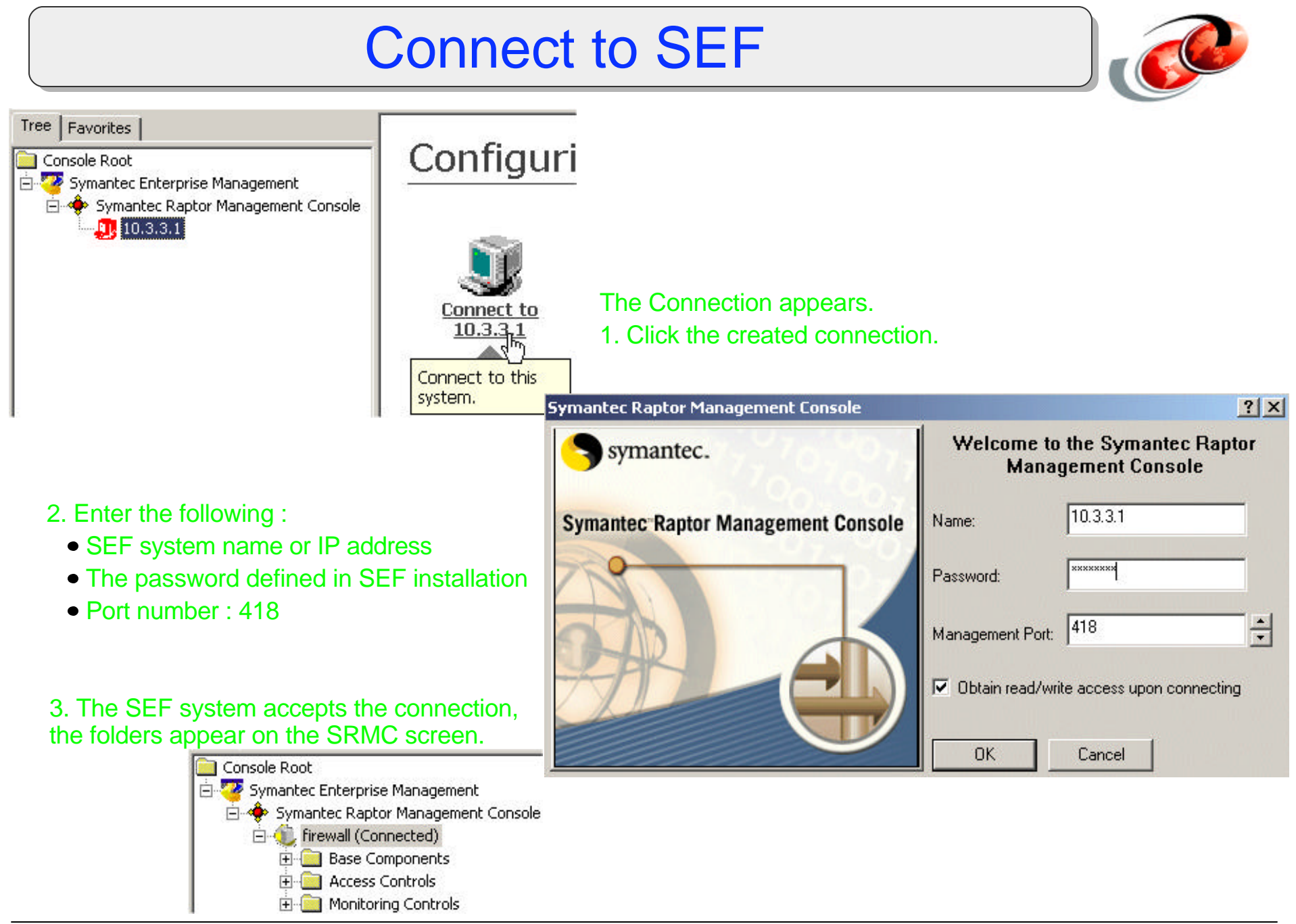

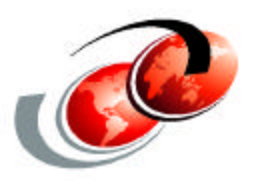

# SEF for iSeries: Configuration Examples

## **Configuration Example 1: HTTP**

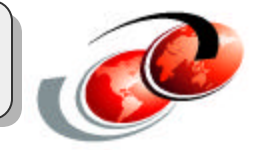

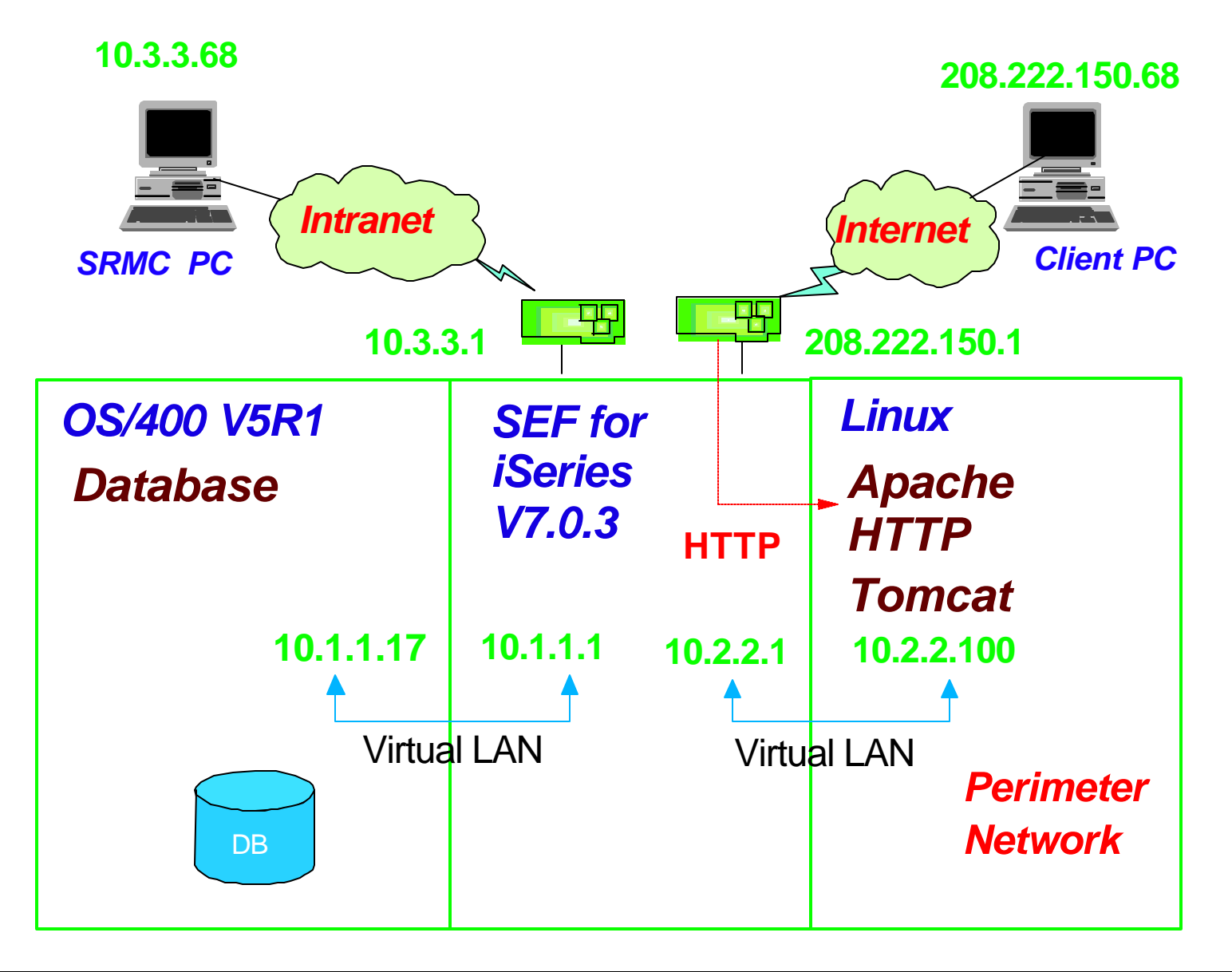

## **Configuration Example 1: HTTP**

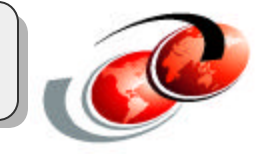

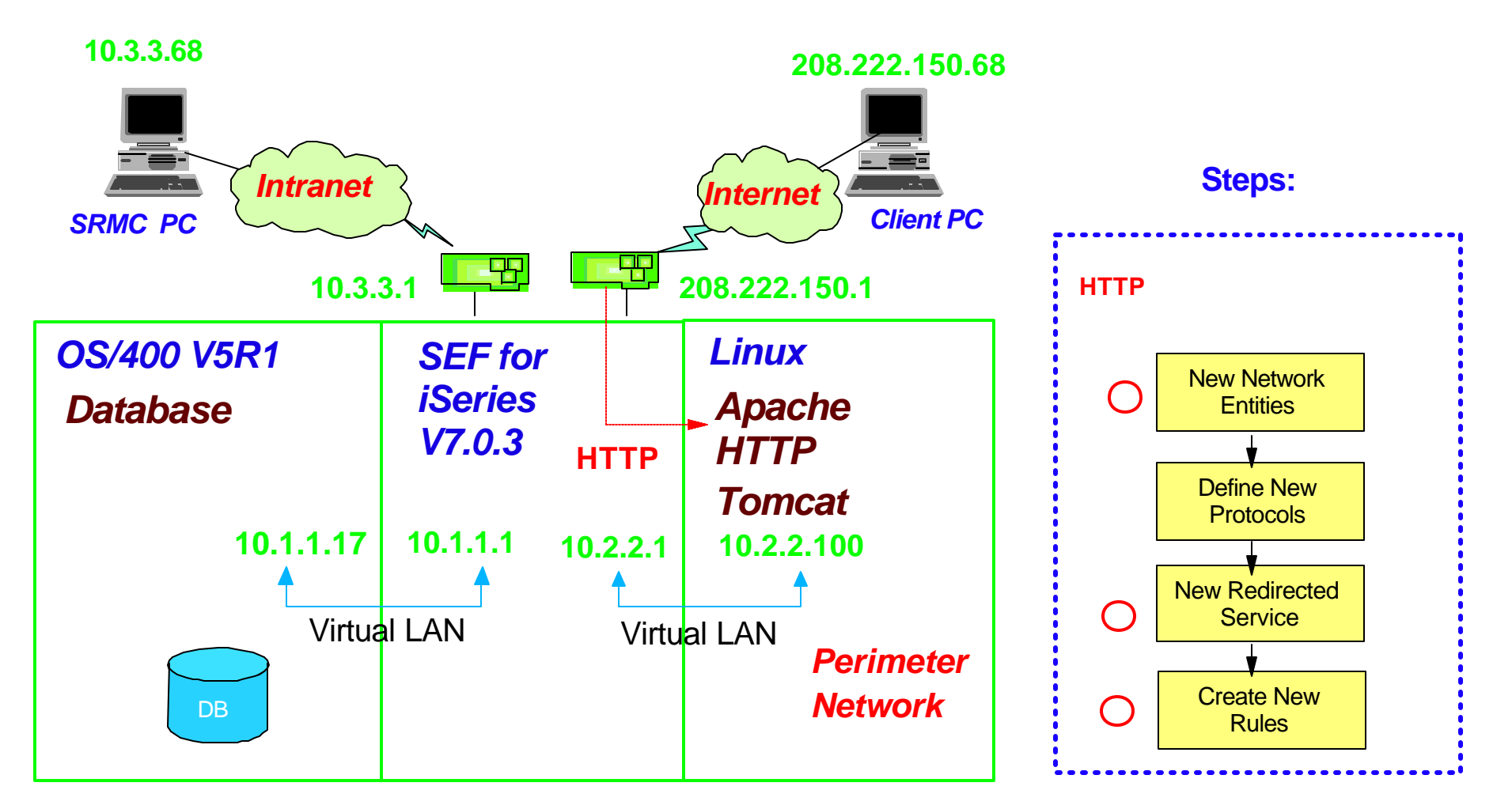

## First, Starting SRMC

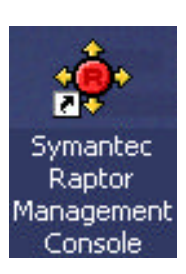

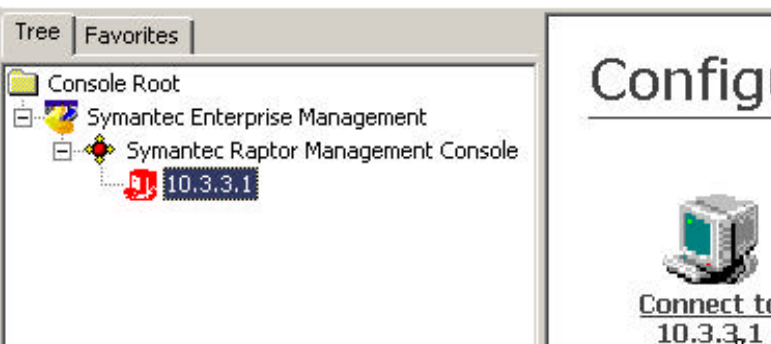

### Configuri

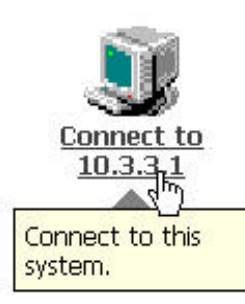

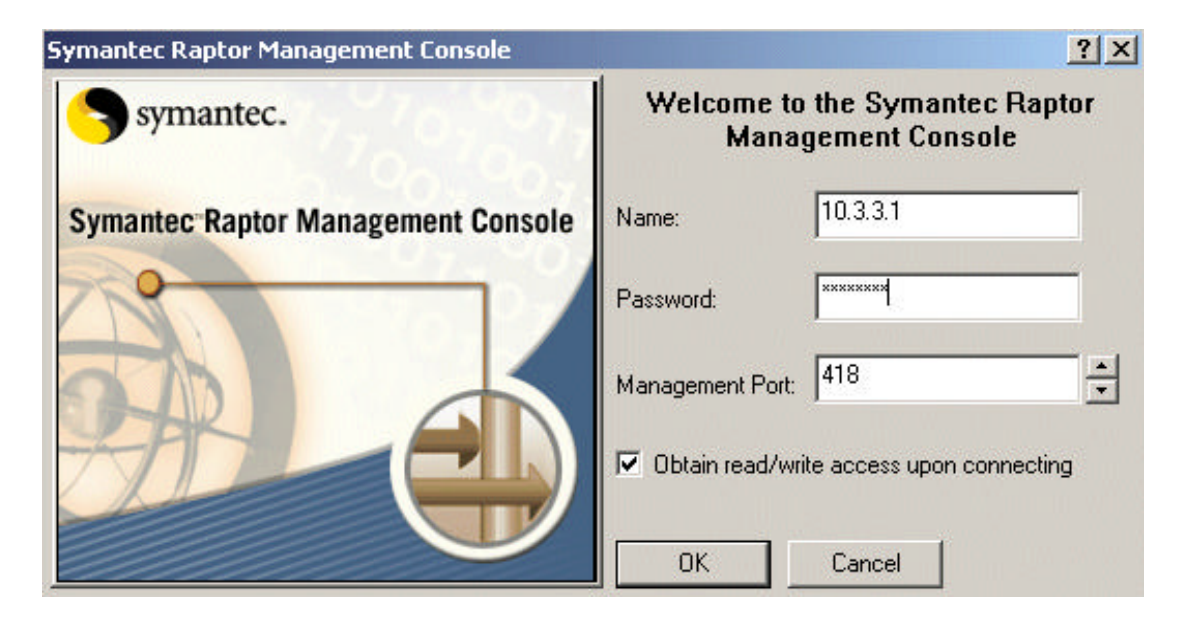

## Starting SRMC...continued

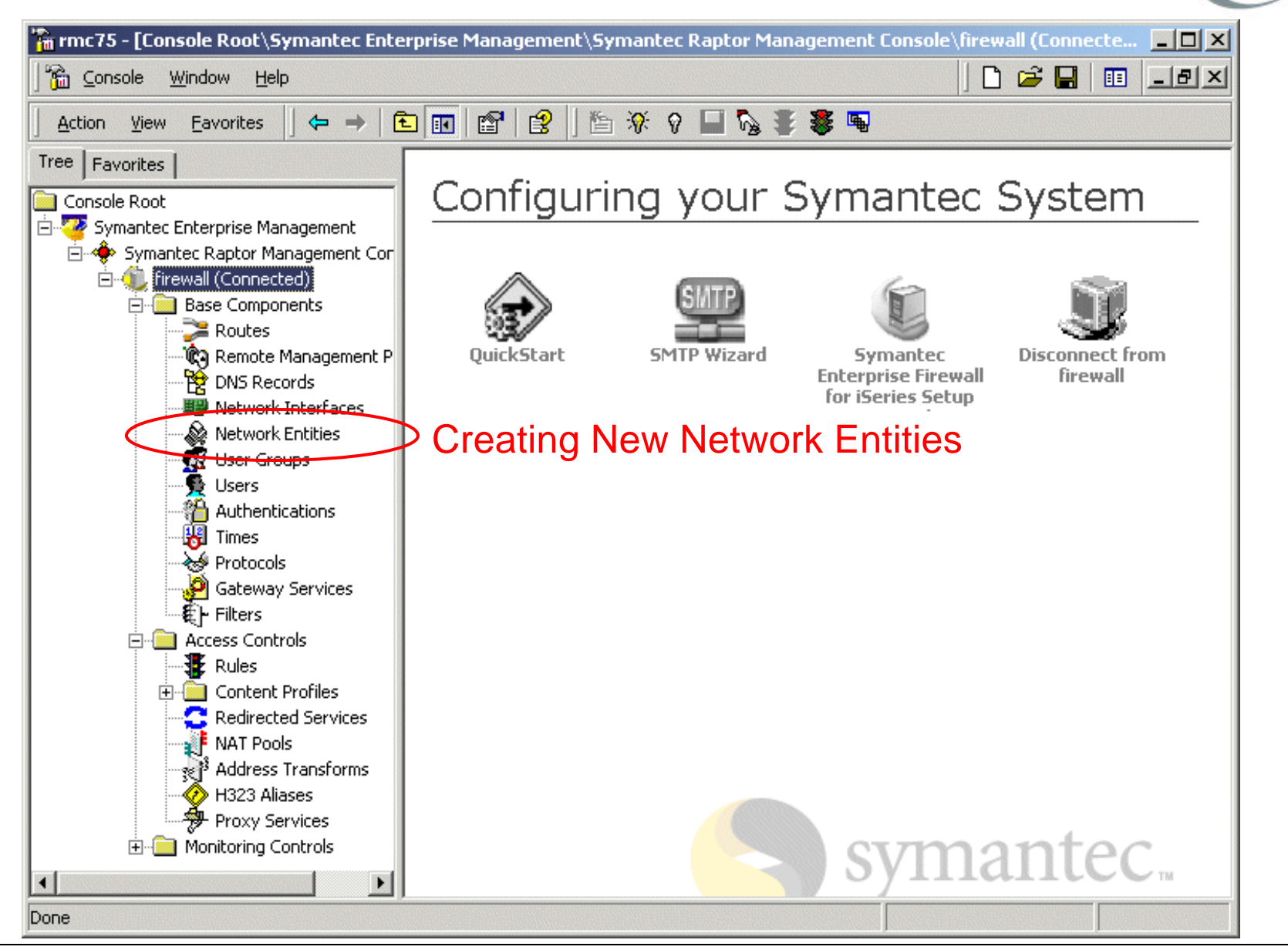

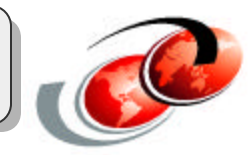

#### **Network Entities**

- Objects used when configuring rules
- Defines the computers that pass data through the SEF system

| Туре   | Explanation                                     | Definition              |
|--------|-------------------------------------------------|-------------------------|
| Host   | A single computer                               | IP address; MAC address |
| Subnet | All computers in the same subnet address        | address; subnet mask    |
| Domain | A group of computers sharing the same domain    | domain name             |
| Group  | A group you choose from hosts, subnets, domains | hosts, subnets, domains |

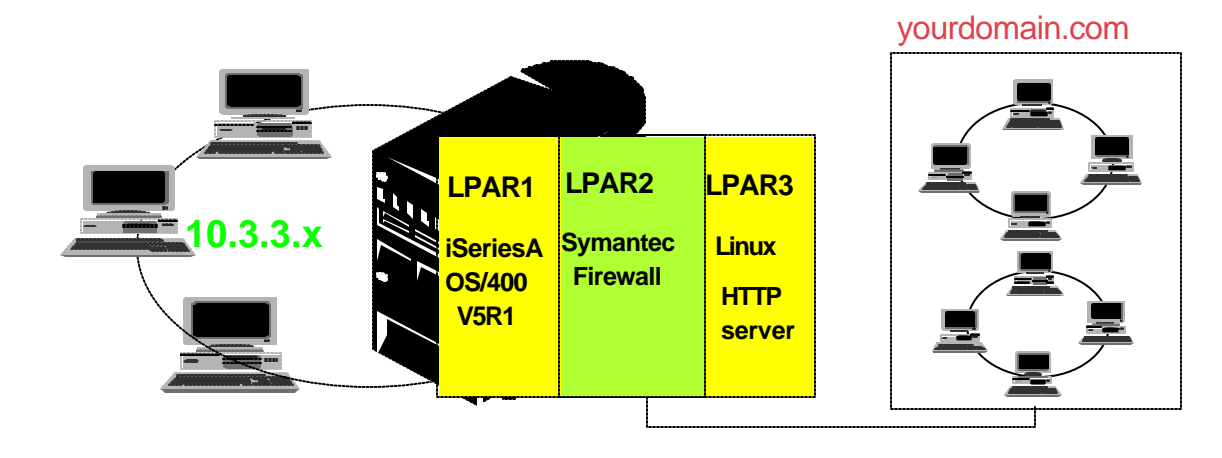

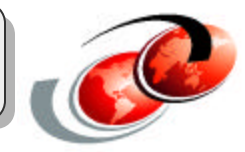

## **Needed Network Entities for Configuration Example 1**

Host Entity: for Linux partition

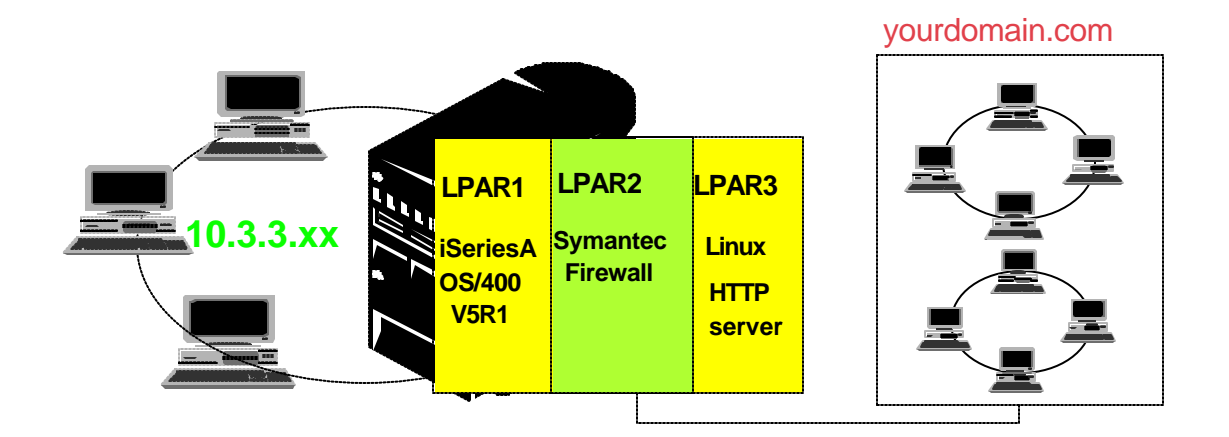

| rmc75 - [Console Root\Symantec Ent                                                                                                    | erprise Manag | gement\Symantec Rap                 | tor Managemen | t Console\f | ìrewall (N | etwork E |       |
|----------------------------------------------------------------------------------------------------|---------------|-------------------------------------|---------------|-------------|------------|----------|-------|
| 🚡 <u>C</u> onsole <u>W</u> indow <u>H</u> elp                                                                                                    |               |                                     |               |             | 🗋 🗋 🚔      |          | _ & × |
| Action View Eavorites                                                                                                    | 1             | 1 😫 🛛 🎦 🔅 🖗 🗖                       | N 🛊 🛊 🖷       | 1           |            |          |       |
| Tree Favorites                                                                                                    | Name          | Туре                                | Description   | Address     | Mask       |          |       |
| Symantec Enterprise Management Symantec Raptor Management Firewall (Network Error) Base Components Routes Remote Managemer DNS Records Network Interfaces Network Interfaces Network Err User Group All Task Users Authenticat View New Wi Protocols Gateway Se New Ta Filters Rules Help Access Controls Rules Help Content Promes Redirected Services NAT Pools Address Transforms H323 Aliases Proxy Services NAT Pools Address Transforms Firewall (Connected) | Muniverse*    | Host<br>Subnet C<br>Domain<br>Group |               | 0.0.0.0     |            |          |       |
| idds a new network entity.                                                                                                    |               |                                     |               |             |            |          |       |

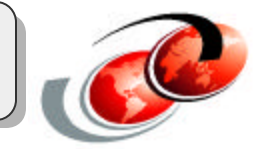

### Creating Host type Network Entity for Linux partition

| ìrewall\Network | Entity\Linux Properties                                             |
|-----------------|---------------------------------------------------------------------|
| General Addre   | ss   In Use By                                                      |
| Plea<br>Enti    | ase enter a name and description and select the Network<br>ty type. |
| Name:           | Linux                                                               |
| Description:    | Linux partition with Apache and Tomcat                              |
| Туре:           | Host<br>Host<br>Subnet                                              |
|                 | Domain<br>Group                                                     |

On General tab:

1a. Enter name (entity name)1b. Select type: Host

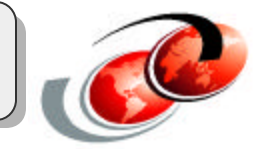

### Creating Host type Network Entity for Linux partition

| irewall\N | etwork En                     | tity\Linux Properties                                                                                                    | <u>?</u> ×           |
|-----------|-------------------------------|----------------------------------------------------------------------------------------------------|----------------------|
| General   | Address                       | In Use By                                                                                                    |                      |
|           | Please<br>address<br>the IP a | enter the IP address or DNS name, and optic<br>for this Host. Entering a MAC address will a<br>ddress with a specific network card. | onal MAC<br>ssociate |
| Addre     | ess: 📕                        | 0.2.2.100                                                                                                    |                      |
| MAC       | Address:                      |                                                                                                    |                      |

On Address tab:

1c. Enter IP address of Linux partition: 10.2.2.100

## **Step 2: Defining New Protocol**

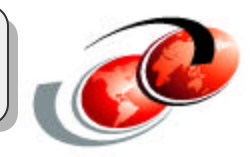

## SEF for iSeries provides predefined protocol for HTTP

You don't need to create new protocol.

# **Step 3: Creating Redirected Service**

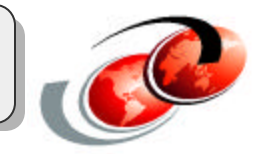

#### **Redirected services**

- Redirect traffic from one IP address and port to another IP address and port
- Allow a server to be publicly accessible while having a private IP address

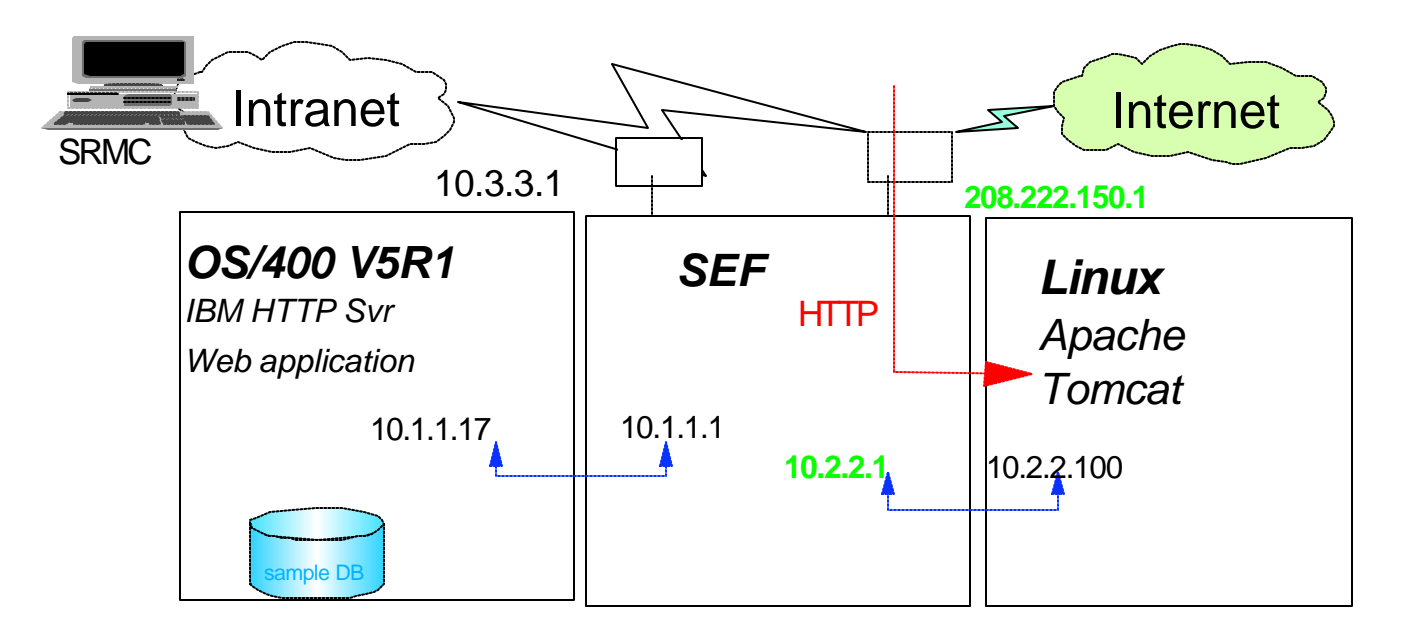

#### 2

## **Step 3: Creating Redirected Service**

#### **Redirected services**

- Definition:
  - ✓ Service:

F03LP03\_EMEA.prz

- Requested IP address :
  - IP address used by outside users
- ✓ Redirected IP address : 10.2.2.100
  - Real IP address of an application server
    - Intranet Internet SRMC 10.3.3.1 208.222.150.1 OS/400 V5R1 SEF Linux IBM HTTP Svr HTTP Apache Web application Tomcat 10.1.1.17 10.1.1.1 10.2.2.100 10.2.2.1 ample DE

HTTP

208.222.150.1

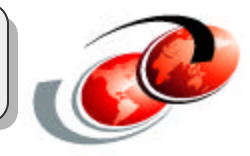

## **Step 3: Creating Redirected Service**

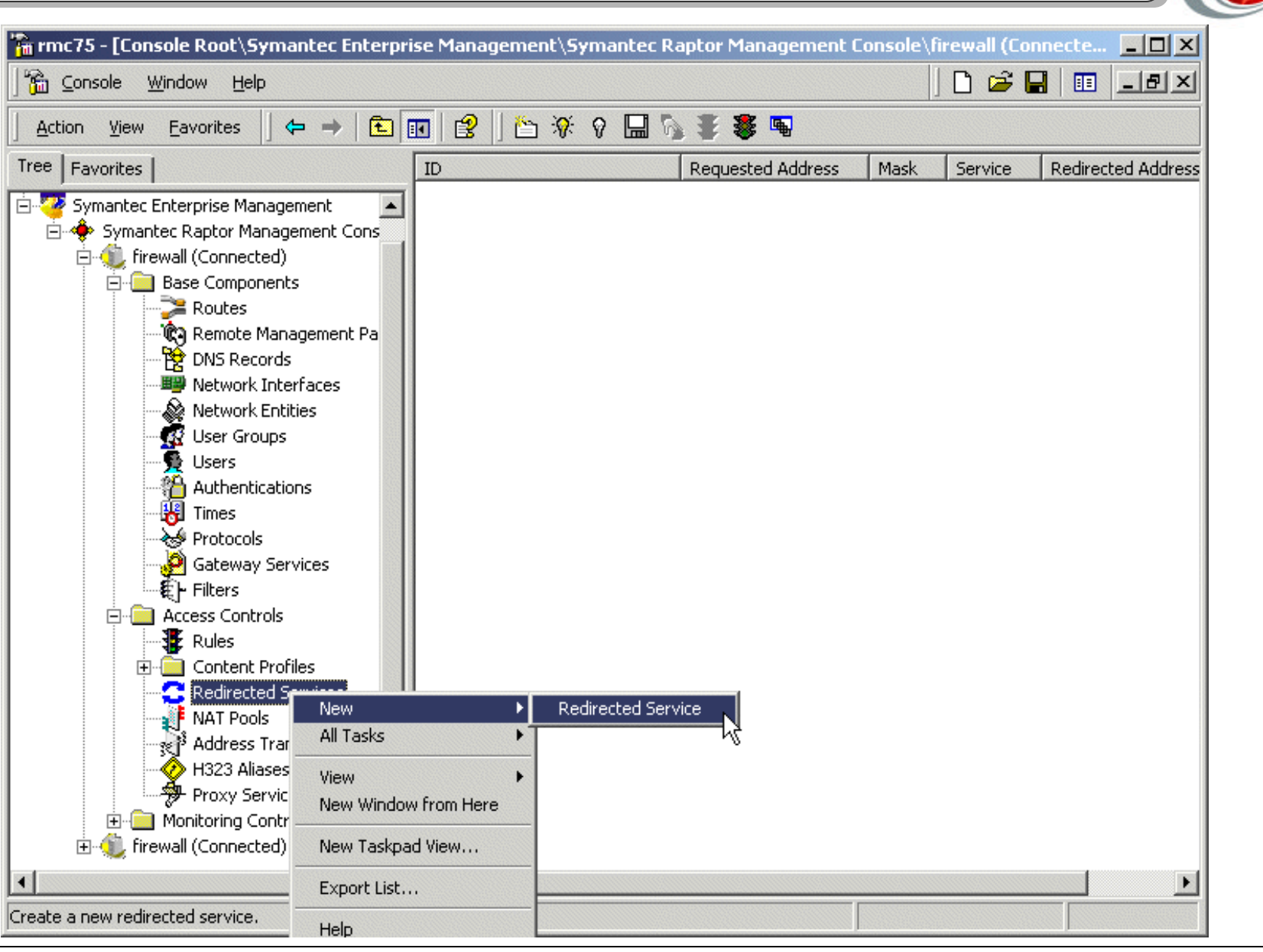

## **Step 3: Creating Redirected Service**

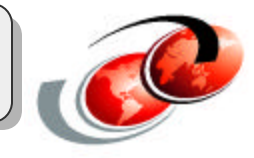

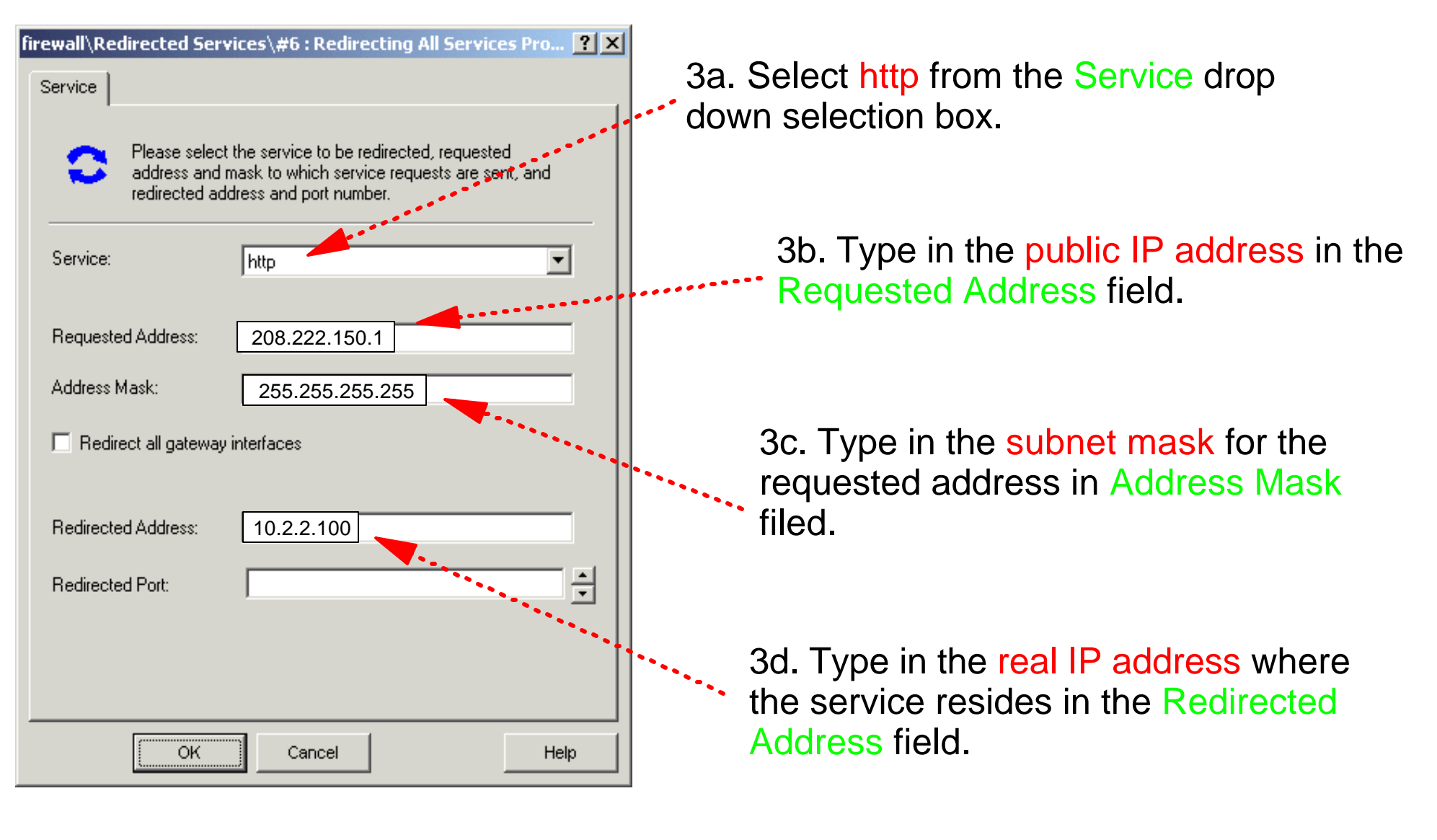

# F03LP03\_EMEA.prz

#### Rules

- Used to define access controls through the SEF
- Define a protocol X from entity Y to entity Z
- Rule definitions include:
  - ✓ Allow or deny
  - Source and destination entities

**Step 4: Creating Rules** 

- Interface packets are coming in
- Interface packets are going out
- Services

## In case of our configuration example 1:

| Allow/Deny | Interface coming in | From which entity | To which<br>entity | Interface<br>going out | Services |
|------------|---------------------|-------------------|--------------------|------------------------|----------|
| Allow      | 208.222.150.1       | anybody           | Linux              | 10.2.2.1               | HTTP     |

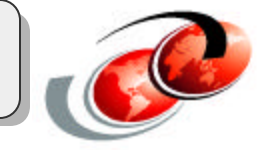

## Step 4: Creating Rules

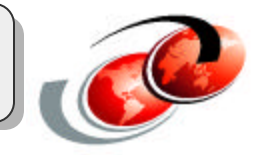

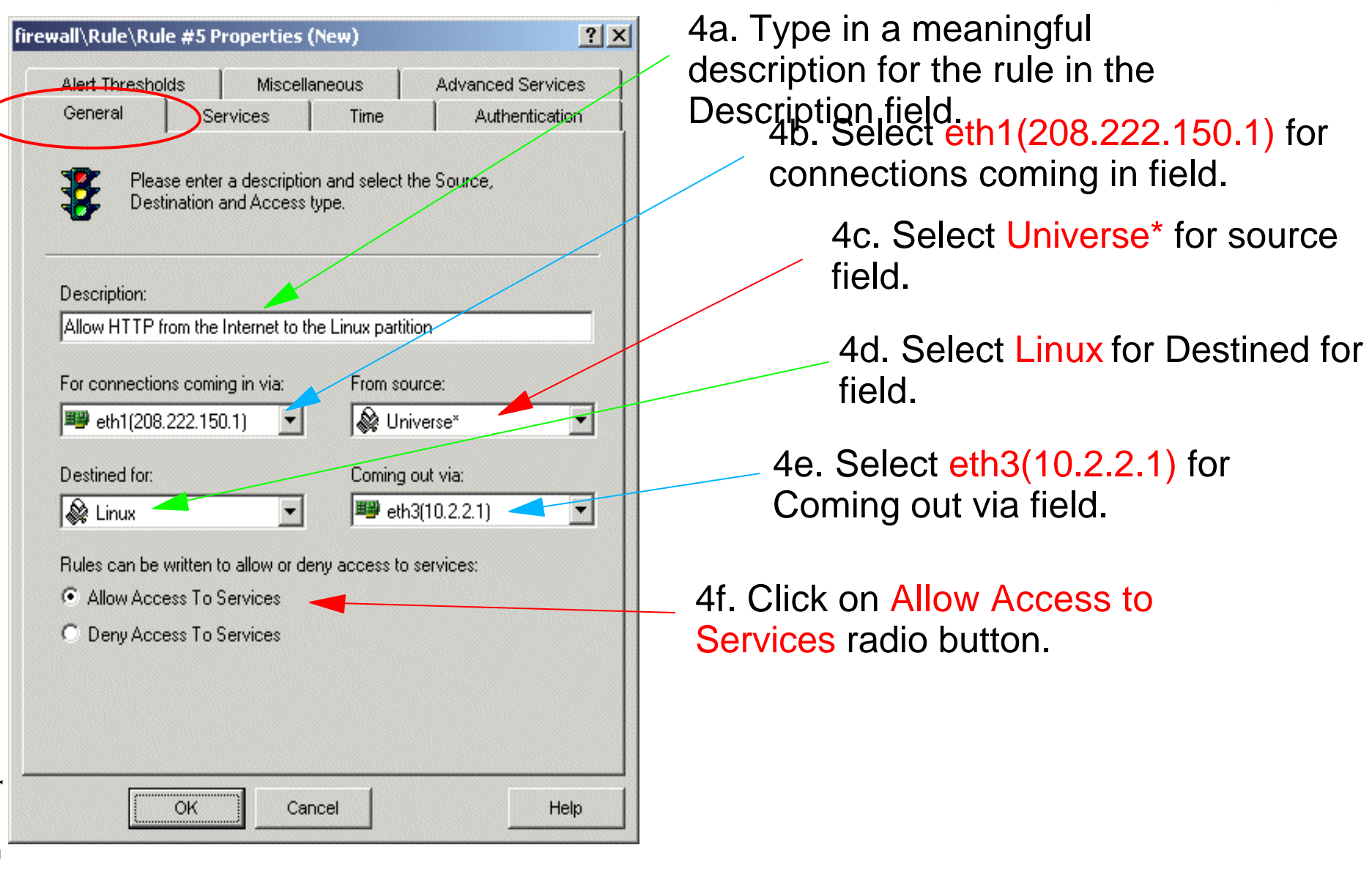

## Step 4: Creating Rules

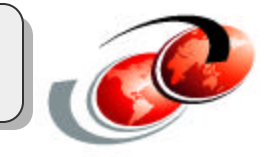

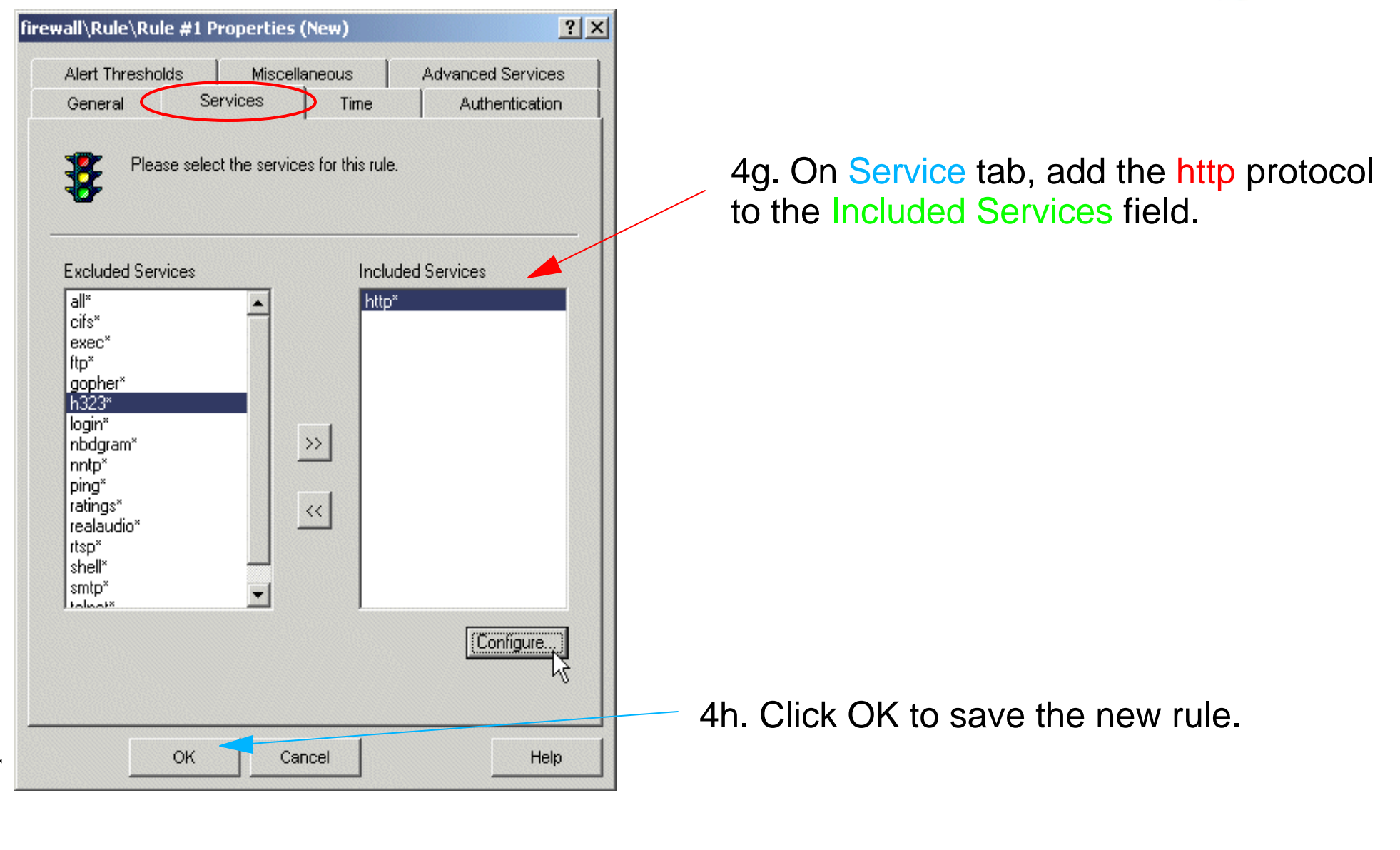

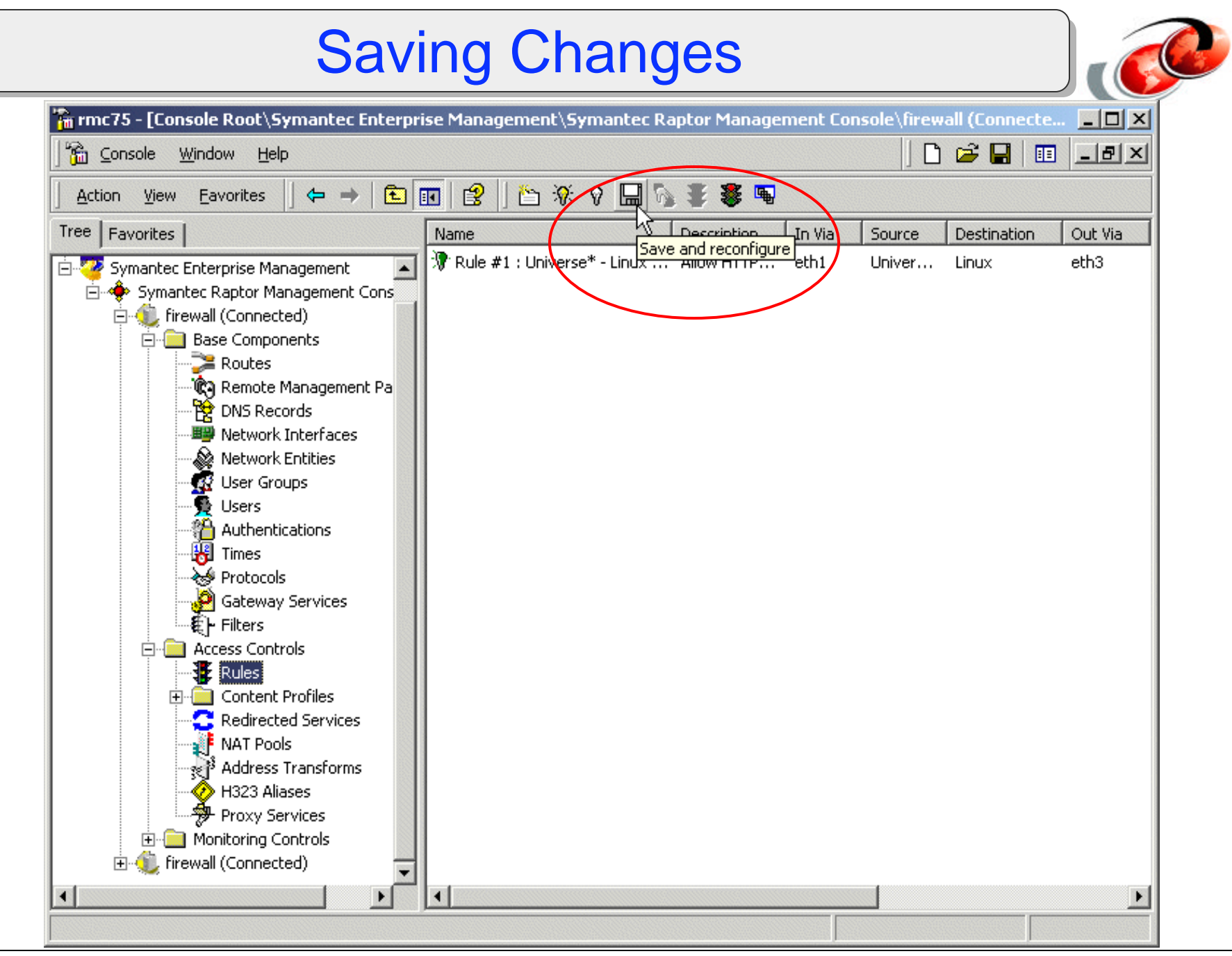

## **Test New Configuration Changes**

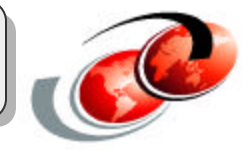

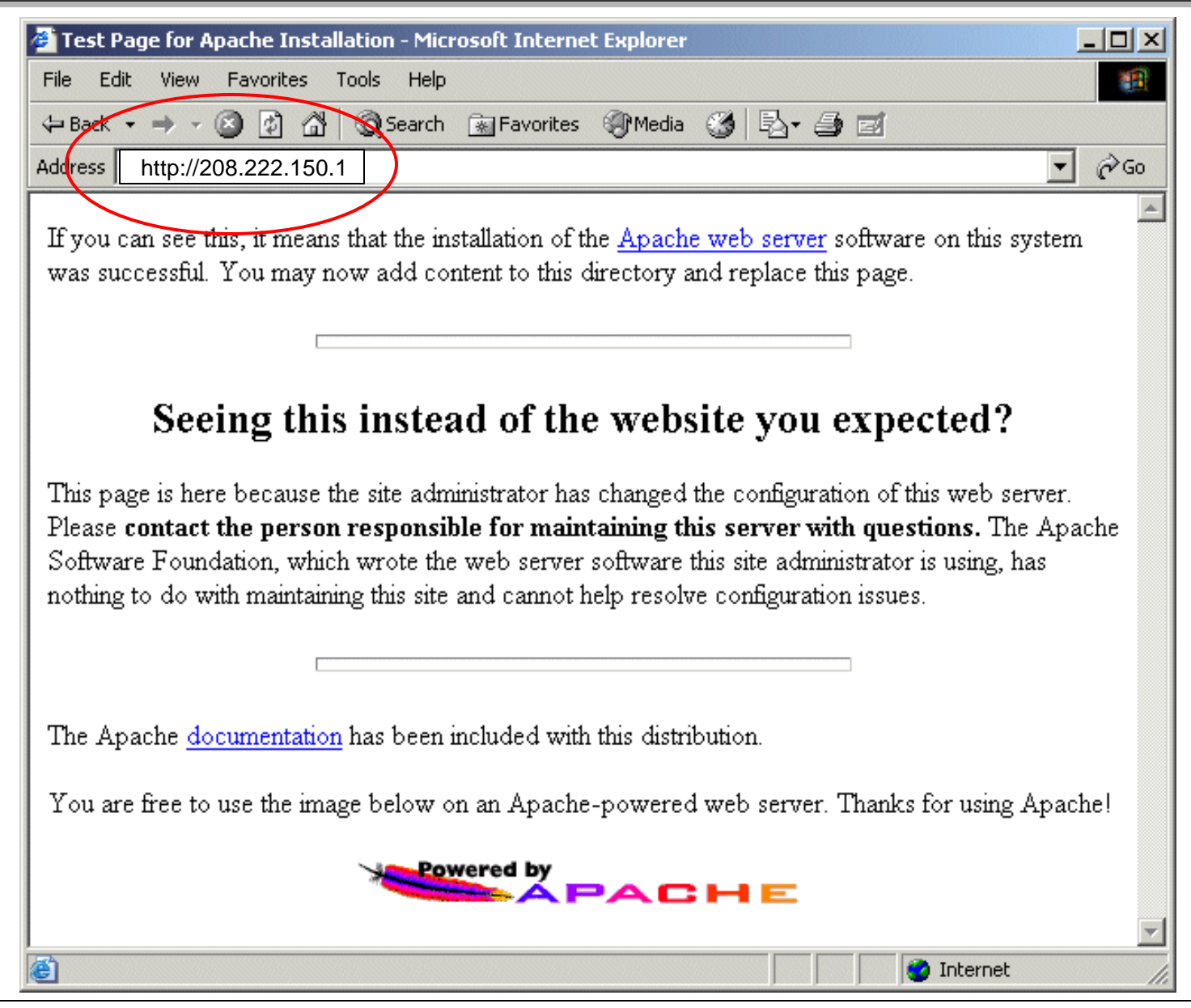

#### © 2003 IBM Corporation

# Configuration Example 2: JDBC Access

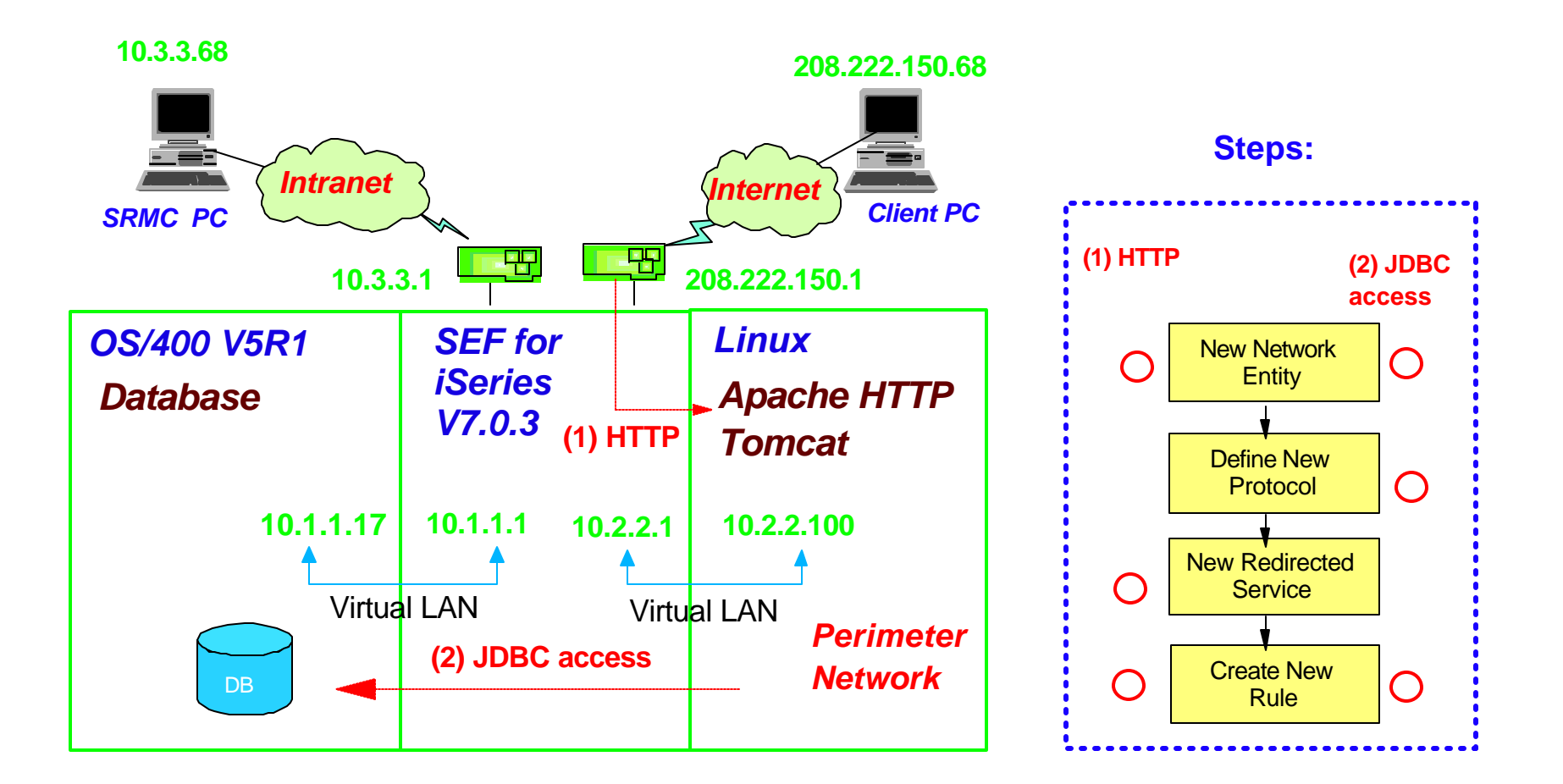

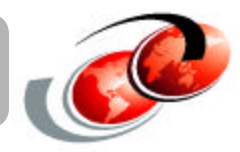

| firewall\Network Entity\Linux Properties                                   | firewall\Network Entity\Linux Properties                                                                                                    |
|----------------------------------------------------------------------------|----------------------------------------------------------------------------------------------------|
| General Address In Use By                                                  | General Address In Use By Host                                                                                                    |
| Please enter a name and description and select the Network<br>Entity type. | Please enter the IP address or DNS name, and optional MAC address for this Host. Entering a MAC address will associate the IP address with a specific network card.                                                                                              |
| Name: Linux                                                                | Address: 10.2.2.100                                                                                                    |
| Description: Linux partition with Apache and Tomcat                        | firewall\Network Entity\NewDomain Properties (New)                                                                                                    |
| Type: Host<br>Host<br>Subnet<br>Domain<br>Group                            | General       Name       In Use By       Domain       Enter Domain name.         Image: Please enter the DNS domain name for this domain.       Please enter the DNS domain name for this domain.       Image: Please enter the DNS domain name for this domain. |
| On General tab,<br>1. Enter name (entity name).                            | Domain Name: yourdomain.com                                                                                                    |
| 2. Select type: Host / subnet / domain / group.                            | General     Address     In Use By     Subnet                                                                                                    |
|                                                                            | Please enter the details to describe the addressing of this<br>Subnet.                                                                                                    |
| Enter the address                                                          | Address: 10.3.3.0                                                                                                    |

subnet mask.

Network Mask: 255.255.255.0

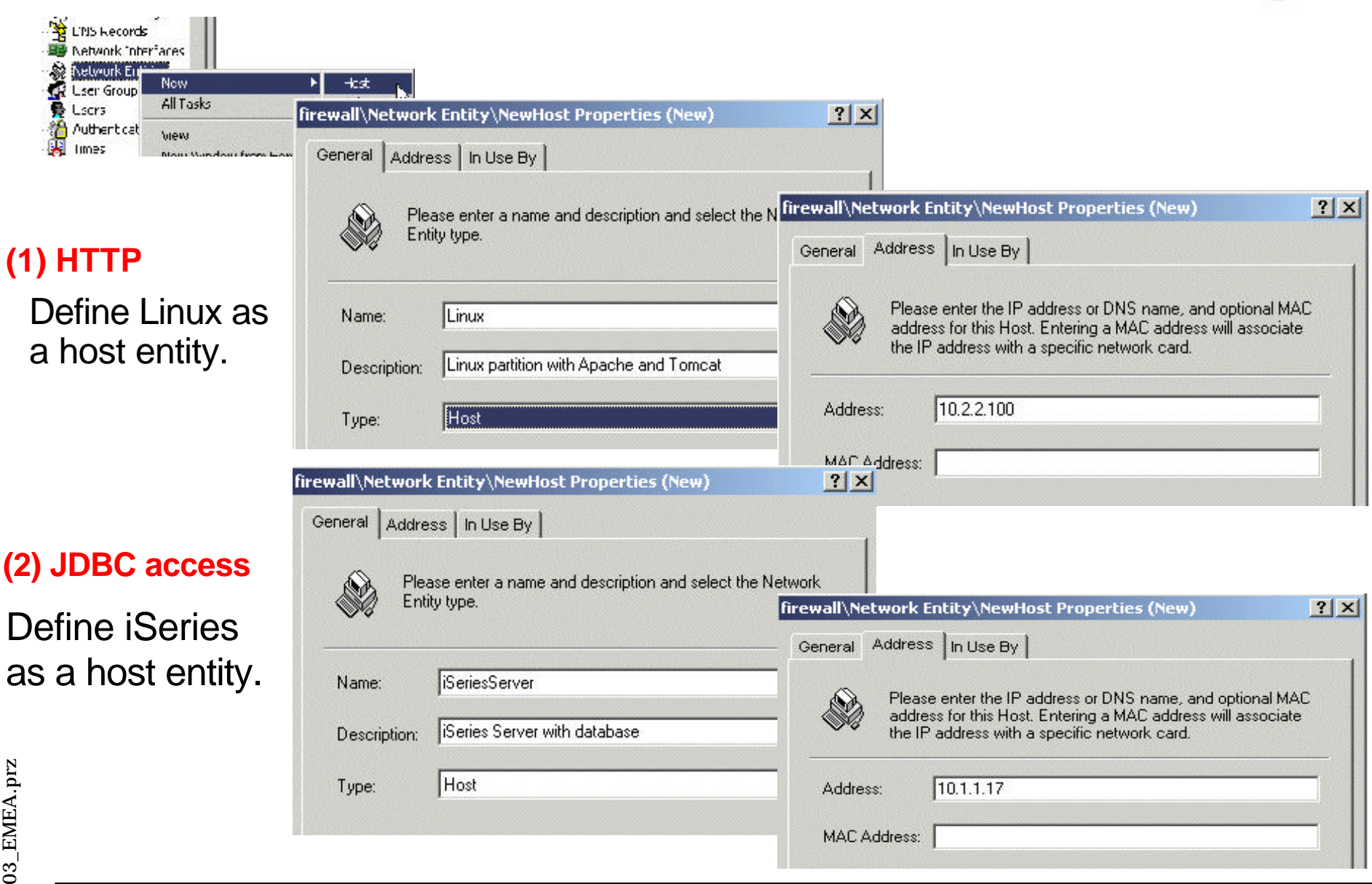

# **Step 2: Defining New Protocols**

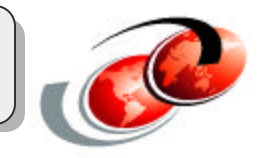

#### **Protocols:**

- Protocols are used to define types of traffic or services, such as HTTP, FTP, Telnet, etc.
- SEF has many predefined protocols
  - ✓ If SEF doesn't have protocols defined that you need, you must define them.
    - You need to know which protocols, or services, are needed in your firewall configuration.
- For example:
  - Internet <=> Linux:
    - ► HTTP(80)
  - ✓ Linux <=> OS/400:
    - Database(8471)
    - ► Signon(8476)
    - Server mapper(449)

## Step 2: Defining New Protocols

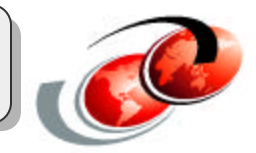

| Times                                                                                                    | firewall\Protocol\NewProtocol Properties                                                                                                    | 1                       |
|----------------------------------------------------------------------------------------------------|----------------------------------------------------------------------------------------------------|-------------------------|
| Protocol New Protocol<br>Gatewa All Tasks 139_tcp<br>E + Filters 139_tcp<br>rewall\Protocol\NewProtocol Properties (New)           | Please enter the protocol number that represents this IP                                                                                                  | Enter protocol          |
| General TCP/UDP Port Ranges In Use By Please enter a name, description, and base protocol for this protocol.                       | Protocol Number: 8                                                                                                    | number.                 |
| Name: NewProtocol                                                                                                    | General TCP/UDP Port Ranges In Use By<br>in the case of TCP or UDP<br>Please enter destination and source port ranges for this<br>TCP/UDP based protocol. | Enter destination port  |
| Base Protocol: TCP                                                                                                    | Destination Port Range: 8471                                                                                                    | port number.            |
|                                                                                                    | firewall\Protocol\NewProtocol Properties           General         Message Type           In Use By                                                       | <u>?</u> ×              |
| On General tab,<br>1. Enter name (protocol name).<br>2. Select Base Protocol: IP / TCP / UCP ,<br>3. Check Display in Rule Window. | ICMP.                                                                                                    | is ICMP based protocol. |
|                                                                                                    |                                                                                                    | Enter message type      |

## **Step 2: Defining New Protocols**

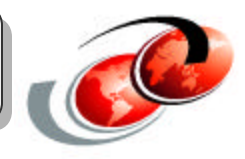

## (2) JDBC access

(1) HTTP: You don't need to configure protocol for HTTP because SEF provides it by default.

|                                              | firewall\Protocol\  | JDBCaccess1 Properties                                                   | ? ×                                                                                                    |               |
|----------------------------------------------|---------------------|--------------------------------------------------------------------------|----------------------------------------------------------------------------------------------------|---------------|
|                                              | General TCP/UDI     | Port Ranges   In Use By                                                  | firewall\Protocol\JDBCaccess1 Properties                                                                              | <u>? ×</u>    |
| Define protocols<br>JDBC access              | Please<br>protoc    | e enter a name, description, and base proto<br>:ol.                      | col for General TCP/UDP Port Ranges In Use By Please enter destination and source port ran<br>TCP/UDP based protocol. | nges for this |
| • database(8471)                             | Name:               | JDBCaccess1                                                              |                                                                                                    |               |
| • sign-on(8476)                              |                     | [                                                                        | Destination Port Range: 8471                                                                                          |               |
| • server                                     | Description:        | Allow JDBC access                                                        | Source Port Range: 1024-65535                                                                                         |               |
| mapper(449)                                  | Base Protocol:      | ТСР                                                                      |                                                                                                    |               |
|                                              | ☑ Display in        | firewall\Protocol\JDBCaccess2 Prop<br>General TCP/UDP Port Ranges In Use | erties (New)                                                                                                    |               |
| 3DBCaccess1                                  | Allow JDBC access   |                                                                          |                                                                                                    |               |
| September 2017 Clone                         |                     | Please enter a name, descri                                              | <sup>blion, ar</sup> firewall\Protocol\JDBCaccess2 Properties (New)                                                   | <u>? ×</u>    |
|                                              |                     |                                                                          | General TCP/UDP Port Ranges In Use By                                                                                 |               |
| You can clone the p<br>create a similar prot | rotocol to<br>ocol. | Name: JDBCaccess2                                                        | Please enter destination and source port ra<br>TCP/UDP based protocol.                                                | nges for this |
| <ul> <li>Right-click the pr</li> </ul>       | otocol              | Description: Allow JDBC access                                           |                                                                                                    |               |
| which you want to                            | o clone             | Base Protocol: TCP                                                       | Destination Port Range: 8476                                                                                          |               |
|                                              |                     | Display in Bule Window                                                   | Source Port Range: 1024-65535                                                                                         |               |

## **Step 3: Creating Redirected Services**

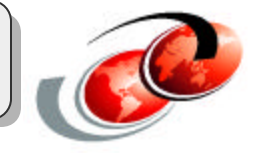

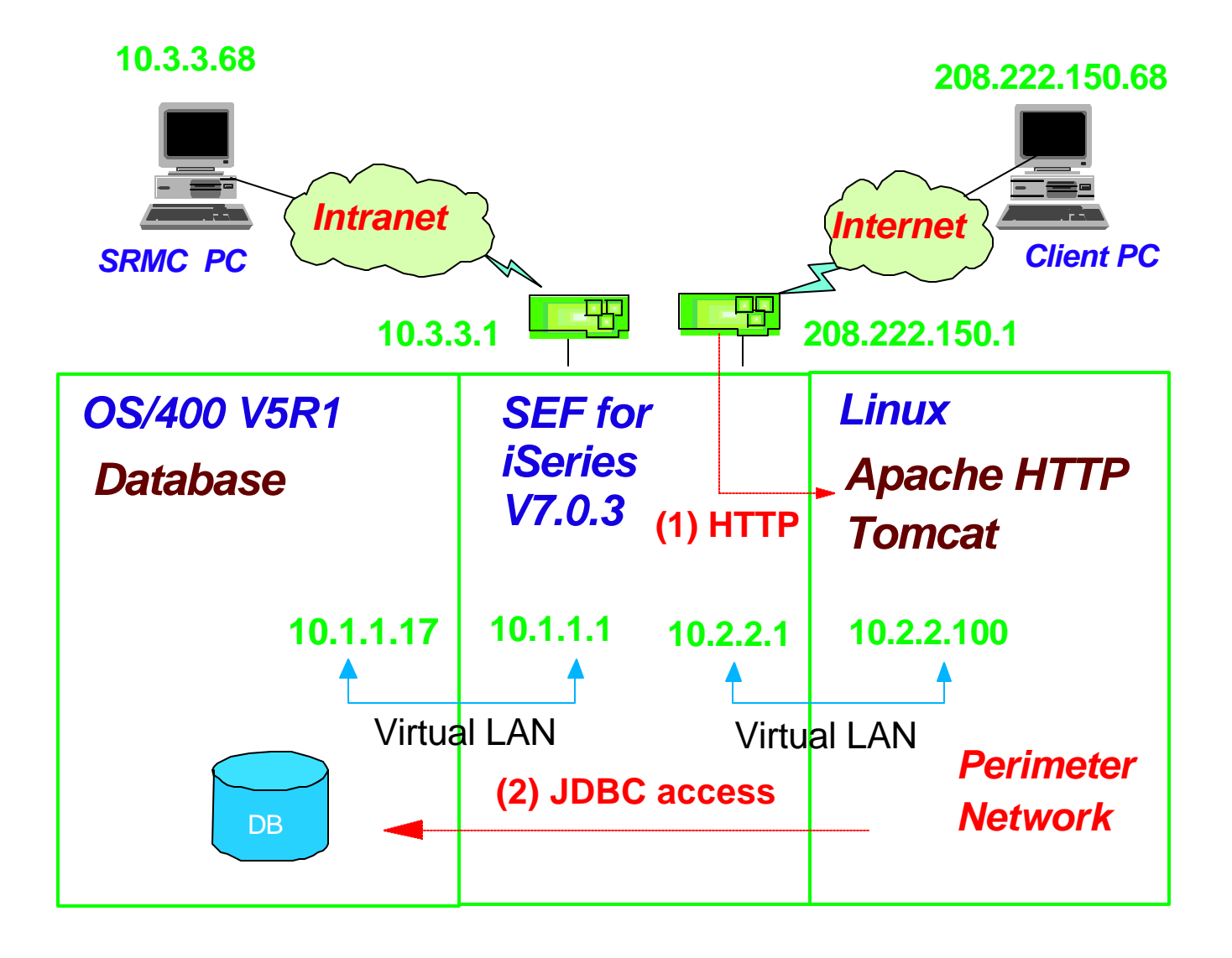
| Define                                                                                       | <b>Redirected Services</b>                                                                                                    |                                                                                                    |
|----------------------------------------------------------------------------------------------|----------------------------------------------------------------------------------------------------|----------------------------------------------------------------------------------------------------|
| Access Controls<br>Rules<br>Content Profiles<br>Redirected S<br>NAT Pools                    | (1) HTT<br>Redirected Service<br>firewall\Redirected Services\#1 : Redirecting http requests to? ×<br>Service                                                                                                    |                                                                                                    |
| You can redirect the<br>requested service from<br>any gateway to the<br>specific IP address. | Please select the service to be redirected, requested address and mask to which service requests are sent, and redirected address and port number.         Service:       http         Requested Address:       208.222.150.1         Address Mask:       255.255.255.255         Redirect all gateway interfaces         Redirected Port:       Image: Cancel Help | If you use the different<br>port number from the<br>default port of the service<br>you select, you must<br>define Redirected port. |

## **Step 4: Defining Rules**

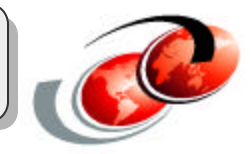

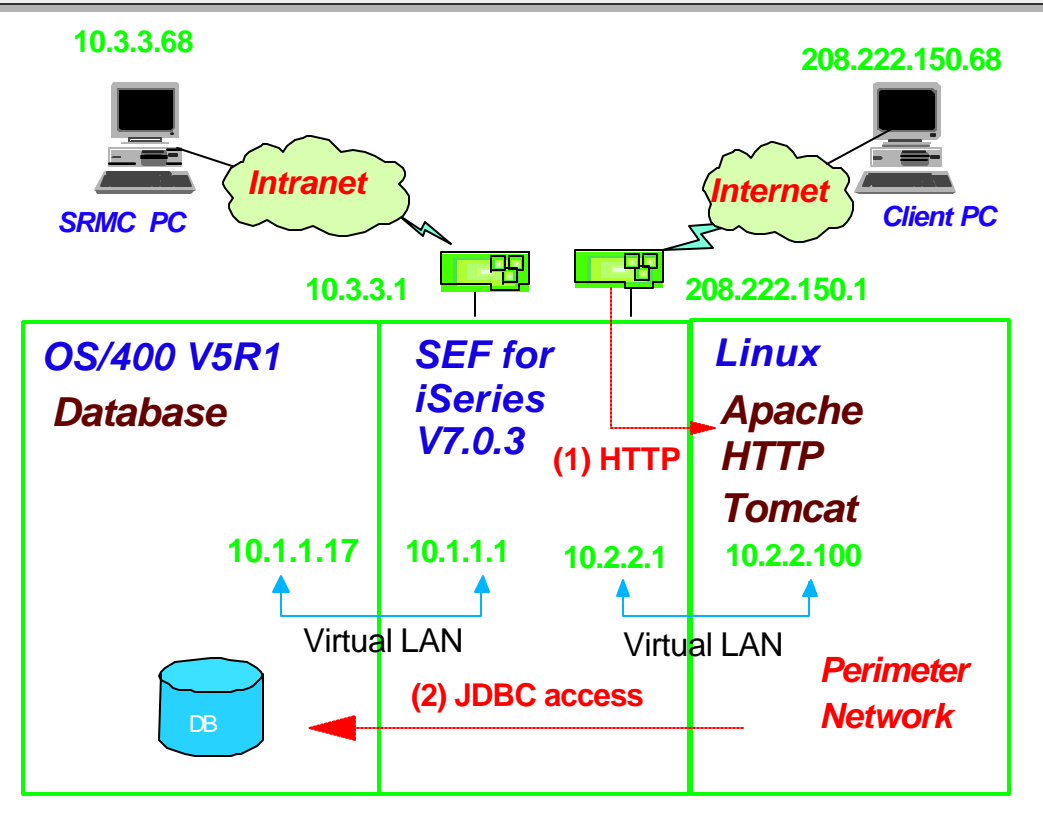

| Allow/[                                                                            | Deny | Interface     | From which | To which      | Interface | Services    |
|------------------------------------------------------------------------------------|------|---------------|------------|---------------|-----------|-------------|
|                                                                                    |      | coming in     | entity     | entity        | going out |             |
| Allow                                                                              | (1)  | 208.222.150.1 | anybody    | Linux         | 10.2.2.1  | HTTP        |
| Allow                                                                              | (2)  | 10.2.2.1      | Linux      | iSeriesServer | 10.1.1.1  | JDBC access |
| *In this case, JDBC access needs database(8471), sigh on(8476), server mapper(449) |      |               |            |               |           |             |
| © 2003 IBM Corporation                                                             |      |               |            |               |           |             |
| FO                                                                                 |      |               |            |               |           | 74          |

## Step 4: Defining Rules

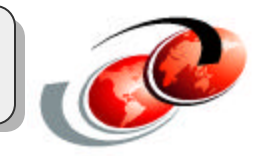

#### (2)JDBC access

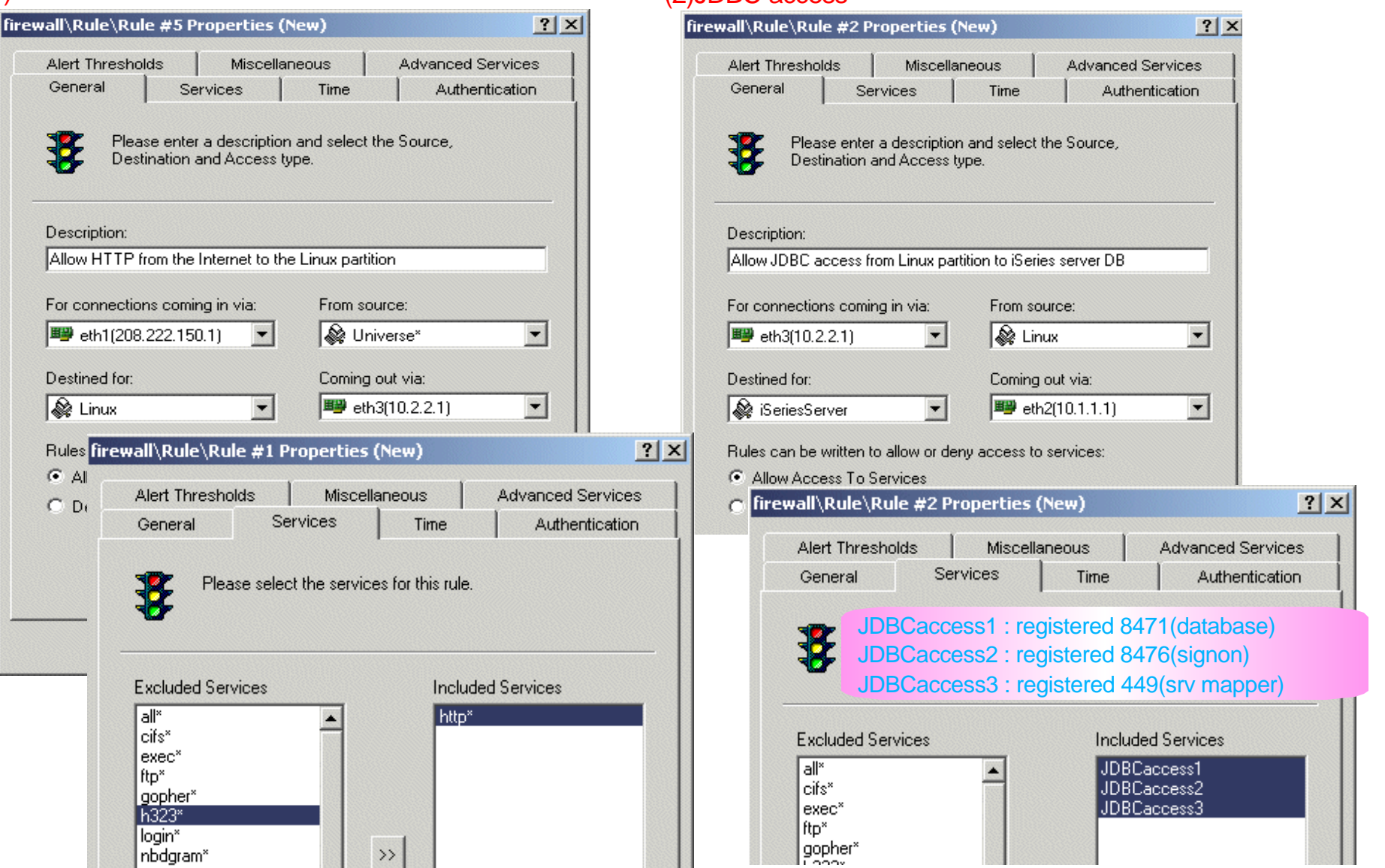

(1)HTTP

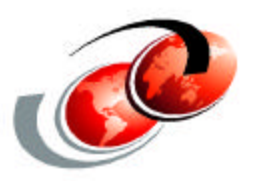

## SEF for iSeries: Administration

F03LP03\_EMEA.prz

#### Logfile:

Logfiles

- Information that the system logs about all connections and connection attempts
- You can look for malicious traffic such as:
  - denial of service attacks
  - ✓ port scans
  - attempts to access protected services
  - ✓ etc.

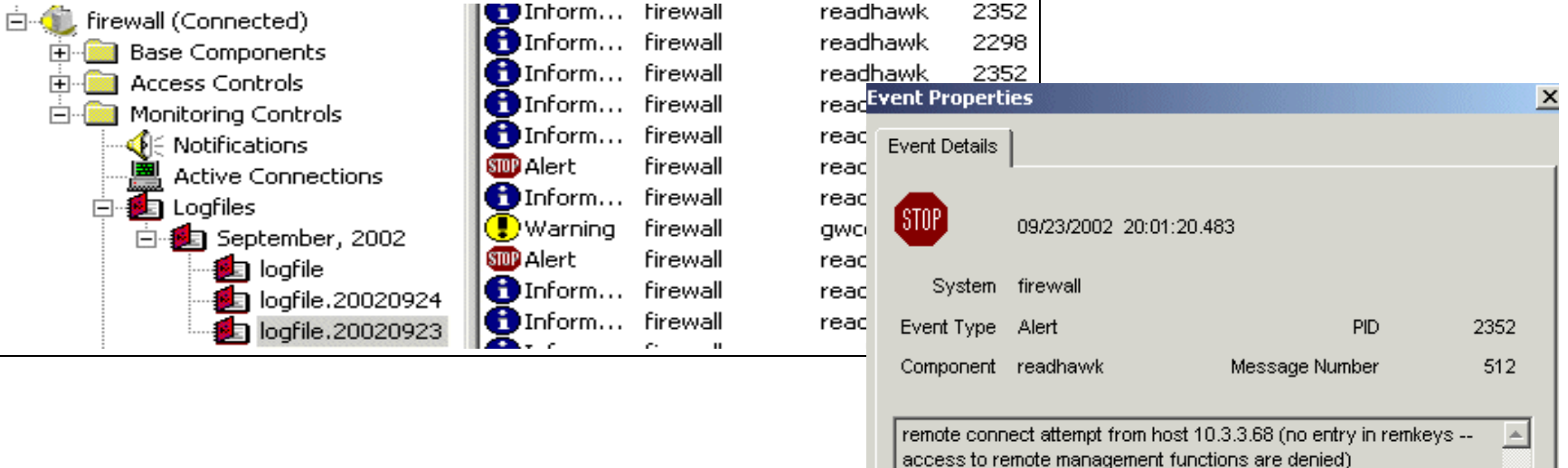

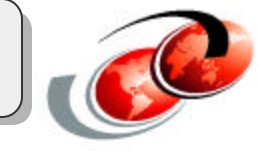

78

#### Filtering the logfile:

Logfiles (cont.)

- Sort through the data collected in a logfile
- Easy to locate information based on criteria you define, such as:
  - Event type:
    - Emergency
    - Alert
    - Error
    - Warning
    - Critical
    - ► etc.
  - Time
  - System names
  - Text patterns

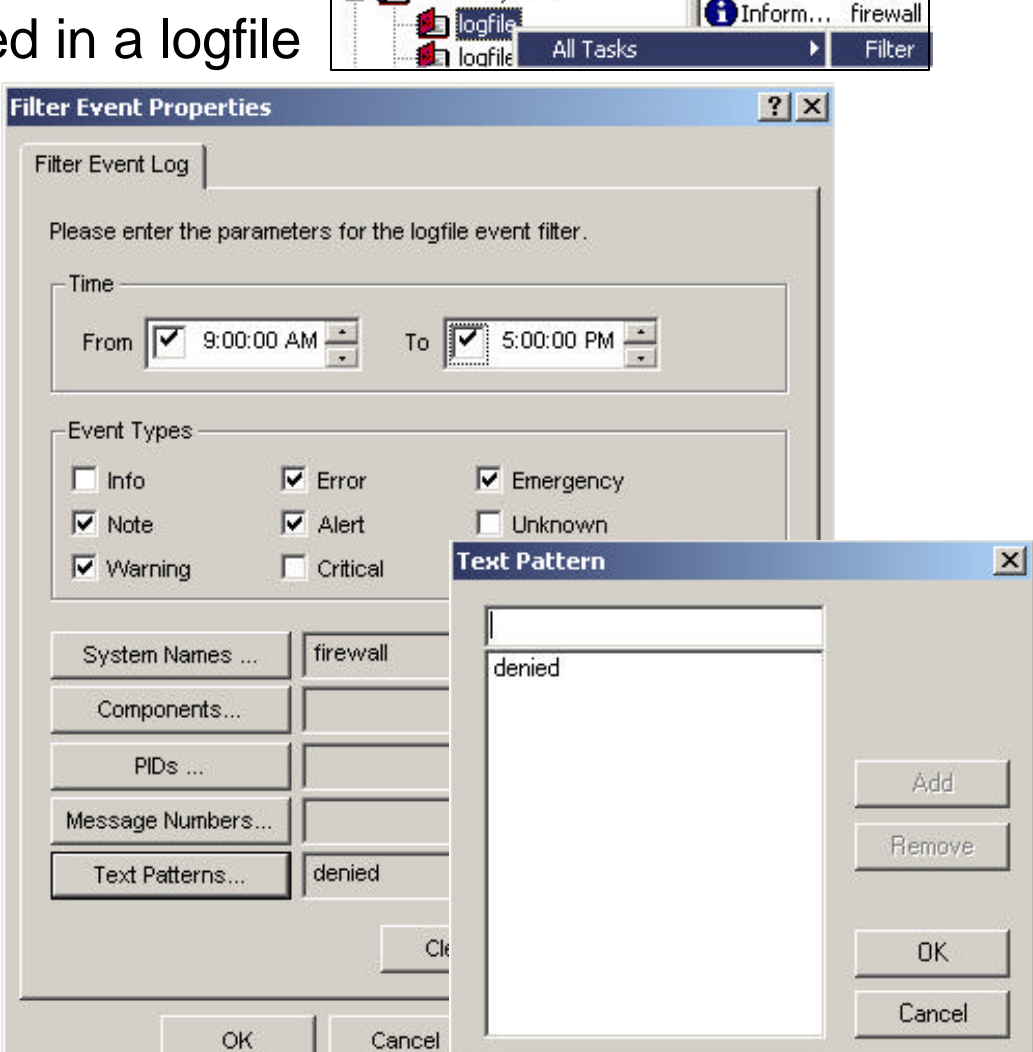

🚺 Logfiles

© 2003 IBM Corporation

🖻 💋 October, 2002

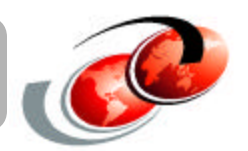

firewall

Inform... firewall

SOD Alert

## **Configuration Reports**

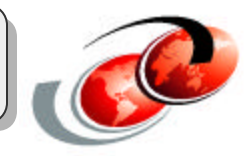

#### Let other administrators know your configuration easily

- Create reports on SEF configuration
  - SEF provides reports for all parts of your configuration includding:
    - Master configuration report
    - Authentication report
    - Address transform report
    - DNS records report
    - NAT pools report
    - Network entities report
    - Protocols report

You can copy and paste the reports, and create text files (.txt) for sending to other administrators or for printing.

| es                                                                                                    | Rules Report                                                                                                    |  |  |
|----------------------------------------------------------------------------------------------------|----------------------------------------------------------------------------------------------------|--|--|
| <ul> <li>Notifications</li> <li>Active Connections</li> <li>Logfiles</li> <li>Configuration Reports</li> <li>Master Configuration Report</li> <li>Authentication Report</li> <li>Address Transform Report</li> <li>Config.cf Settings</li> <li>DNS Records Report</li> <li>Filter Report</li> <li>H323 Alias Report</li> <li>NAT Pools Report</li> <li>Network Entity Report</li> <li>Network Interface Report</li> <li>Protocol Report</li> <li>Proxy Services Report</li> <li>Gateway Services Report</li> <li>Redirect Services Report</li> <li>Reles Report</li> </ul> | Rule ID: 1<br>Description: http access from 208.222.150.4 to iSeries<br>Access Mode: Allow<br>Services: http*<br>Service Limits: http http-allur1 http-allext<br>Proxy Limits: ftp-disallow-gets:0 ftp-disallow-puts:0<br>Advanced Services:<br>Application Scanning: 1<br>In Via: eth0<br>Out Via: eth1<br>Source: Universe*<br>Destination: iSeries<br>Time:<br>Authentication: gwpasswd<br>User: AKIKOY<br>User:<br>Group:<br>Group: |  |  |

#### Create reports on specific objects

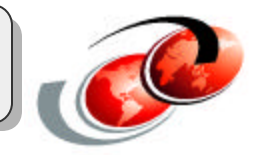

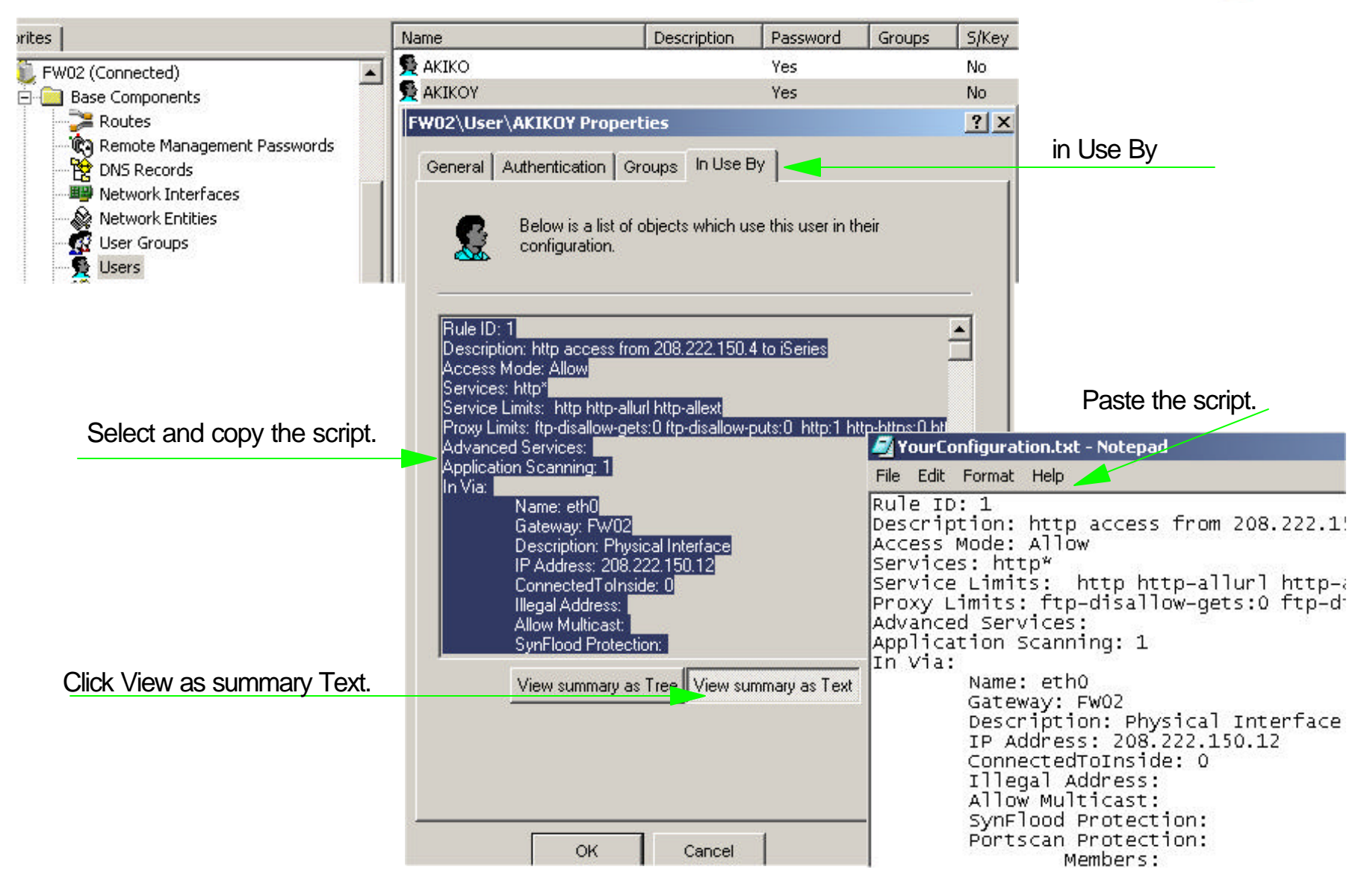

## Configuring additional SRMC clients

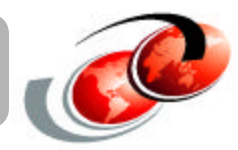

#### Administer SEF system with additional SRMC clients

- SRMC remote management types
  - Remote Management
  - Read Only
  - Logfile Retrieval
  - Log Event Submission
  - Intrusion Detection

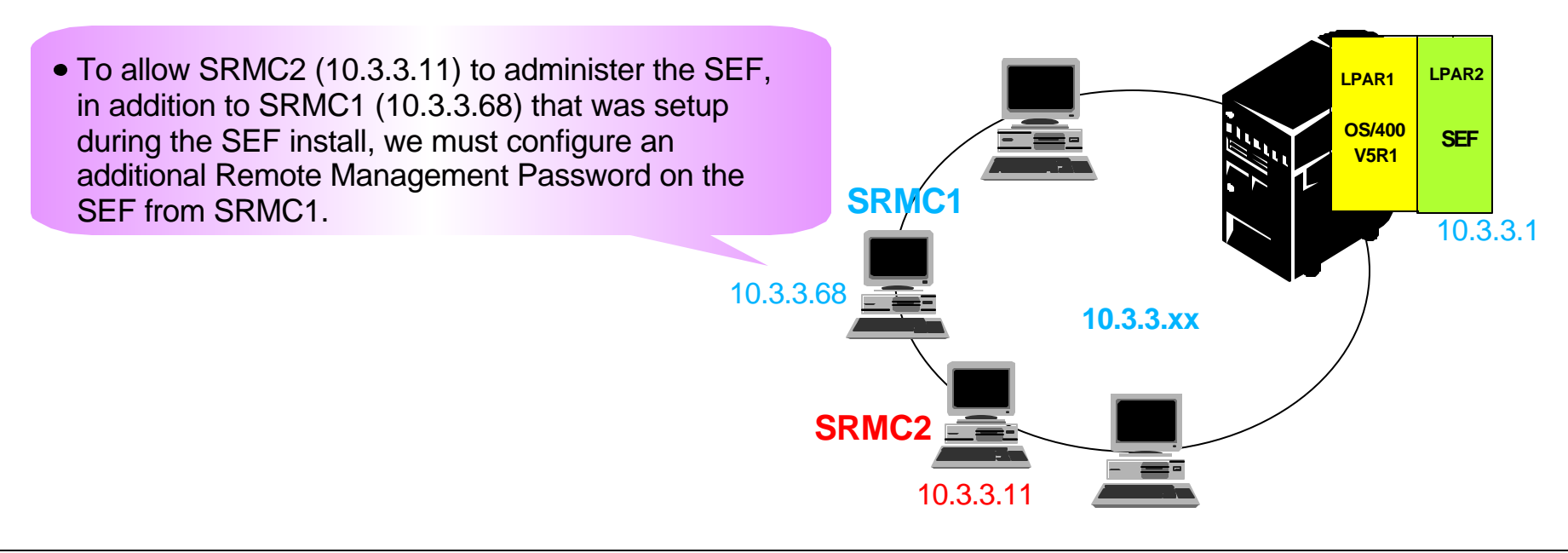

## Define Remote Management Console

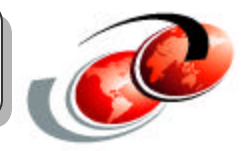

Configuring additional SRMC

- Configure a new Remote Management Password to allow an SRMC connection from 10.3.3.11 from existing SRMC
  - ► IP address : 10.3.3.11
  - ► Password : \*\*\*\*\*\*\*\*\*

| wall\Remo                                     | te Management Password\ Properties (New)                                               | ?        |
|-----------------------------------------------|----------------------------------------------------------------------------------------|----------|
| emote Mana                                    | gement Password                                                                        |          |
| ·¢0                                           | Specify remote management type, system and password.                                   |          |
| Remote Ma                                     | nagement Type                                                                          |          |
| <ul> <li>Remote</li> <li>Logfile F</li> </ul> | Management C Log Event Submission C Intrusion De<br>Retrieval C Read Only<br>Defaction | etectior |
| Port Nun                                      | iber: 426 Blacklist Timeout (minutes): 1440                                            |          |
| Remote Ma                                     | nagement System                                                                        |          |
| 10.3.3.11                                     |                                                                                        |          |
| Remote Ma                                     | nagement Password                                                                      |          |
| ×××××××                                       |                                                                                        | _        |

#### **Backup and Recovery**

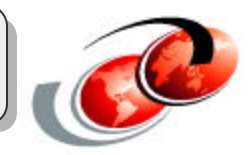

#### Two Ways for backup and recovery:

- Save NWSSTG object on iSeries
  - ✓ NWSSTG exists on IFS
    - /QFPNWSSTG/XXXX (NWSSTG name)
    - SAV DEV('.../...') OBJ(('qfpnwsstg/NWSSTG\_name'))
    - SAV DEV('qsys.lib/qgpl.lib/firewall.savf') OBJ(('qfpnwsstg/fw\_stg'))
    - SAV DEV('tap01') OBJ(('qfpnwsstg/fw\_stg'))
    - RST DEV('.../...') OBJ(('qfpnwsstg/NWSSTG\_name'))
    - RST DEV('qsys.lib/qgpl.lib/firewall.savf') OBJ(('qfpnwsstg/NWSSTG\_name'))
    - RST DEV('tap01') OBJ(('qfpnwsstg/fw\_stg'))
- Save SEF configuration files from a SRMC client

The backup configuration file is stored locally on the SRMC client.

## **Backup Configuration Files**

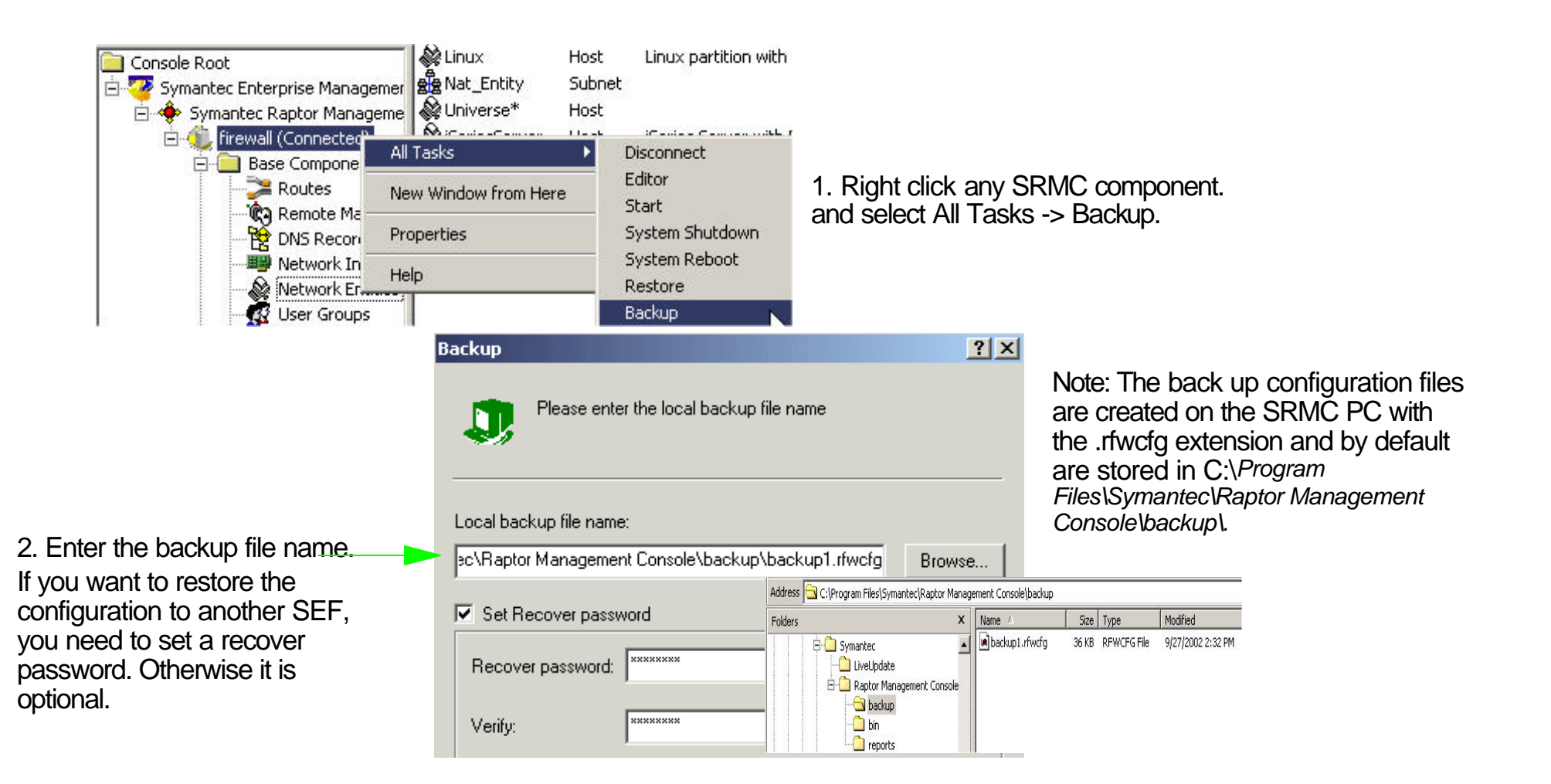

## **Restore configuration files**

| Res                                                                                                    | store co                                             | onfigu                                                                      | uratio                                                                             | n files                                                                       |                  |
|----------------------------------------------------------------------------------------------------|------------------------------------------------------|-----------------------------------------------------------------------------|------------------------------------------------------------------------------------|-------------------------------------------------------------------------------|------------------|
| Console Root<br>Console Root<br>Symantec Enterprise Manageme<br>Symantec Raptor Manageme<br>Firewall (Connected)<br>Define Base Compor<br>All<br>Define Monitoring Contr<br>New<br>New<br>New | Tasks A Window from Here                             | Disconnect<br>Editor<br>Start<br>System Shutdow<br>System Reboot<br>Restore | 0U<br>1<br>/                                                                       | . Right click any compor<br>All Tasks -> Restore.                             | nent and select  |
| l Den                                                                                                    | nortion                                              | Re                                                                          | store                                                                              |                                                                               | ? ×              |
| 2. Browse to an existing type in the backup file r                                                                                                    | g filename or<br>name.                               | -<br>L<br>Į                                                                 | Please ente<br>ocal backup file name<br>C:\Program Files\Syma<br>Set Recover passv | r the local backup file name<br>::<br>antec\Raptor Management Console<br>vord | Browse           |
| 3. Type in a recover pa                                                                                                    | ssword if needed.                                    | ·                                                                           | Recover password:                                                                  | ******                                                                        |                  |
| 4.Click OK to restore.                                                                                                    |                                                      |                                                                             | Verify:                                                                            | ******                                                                        |                  |
| 5. Click OK on the SRMC<br>properties dialog to reboot<br>the SEF. After rebooting,<br>the configuration is restored.                                                                         | Symantec Raptor Man<br>The configura<br>reconnect to | agement Conso<br>ation has been rest<br>verify the restored                 | le Properties<br>ored. The system will<br>configuration.<br>OK                     | now be rebooted and you will be disc                                          | onnected. Please |

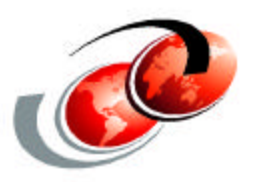

# Summary

## Summary

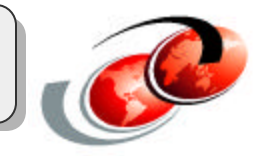

- Easy installation from CD
  - ✓ Install SEF on iSeries, Install SRMC on PC
- GUI configuration and easy to use setup wizards
- Remote management
  - Symantec Raptor Management Console(SRMC)
- Logging facilities
  - Such as user names, session duration, authentication methods
- Full-application packet inspection
  - ✓ Rules, Filters
- Network address translation and address hiding
  - Redirected address, NAT pools, Address transform
- Backup and recovery
  - Backup and recover configuration files using the SRMC or backup the NWSSTG from the iSeries server using the SAV command.

#### References

#### Symantec

- http://www.symantec.com
- On SEF installation CD
  - SEF\_Config.pdf
  - SEF\_Install.pdf
  - SEFVPN\_Ref.pdf

#### **Redbooks and Redpieces**

- Symantec Enterprise Firewall on Linux for iSeries (book# SG24-6872)
- Linux on the IBM eServer iSeries
  - http://www.redbooks.ibm.com/pubs/pdfs/redbooks/sg246232.pdf
- LPAR Configuration and Management Working with IBM eServer iSeries Logical Partitions
  - http://www.redbooks.ibm.com/pubs/pdfs/redbooks/sg246251.pdf

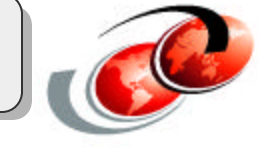